# Canon

Canon Inkjet Photo All-In-One Equipo multifunción fotográfico Canon Inkjet

PIXMA MP495 series

# Getting Started Read Me First Guía de inicio Léame en primer lugar

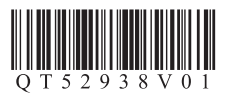

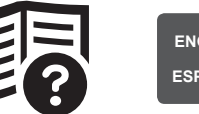

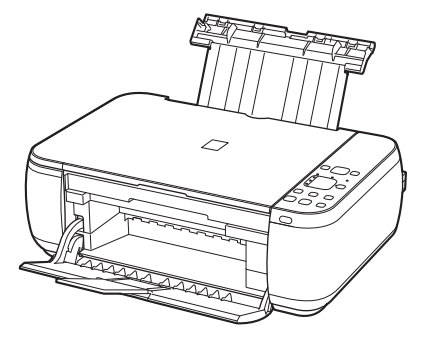

# Symbols Used in This Document

 $\bigcirc$ 

Prohibited actions.

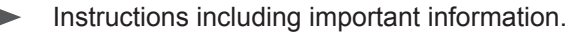

- In this guide, Windows 7 operating system is referred to as Windows 7 and Windows Vista operating system as Windows Vista.
- In this guide, the screens are based on Windows 7 Home Premium and Mac OS X v.10.6.x. (Unless noted otherwise, the screens are those of Windows 7.)

# Símbolos utilizados en este documento

S Aco

Acciones prohibidas.

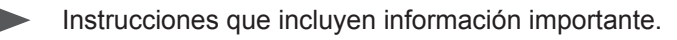

- En esta guía, para referirse al sistema operativo Windows 7 se utiliza el término Windows 7 y para referirse al sistema operativo Windows Vista se utiliza el término Windows Vista.
- Las pantallas de esta guía se basan en Windows 7 Home Premium y Mac OS X v.10.6.x. (A menos que se indique lo contrario, las pantallas serán de Windows 7).

 Microsoft is a registered trademark of Microsoft Corporation. Microsoft es una marca comercial registrada de Microsoft Corporation. · Windows is a trademark or registered trademark of Microsoft Corporation in the · Windows es una marca comercial o una marca comercial registrada de U.S. and/or other countries. Microsoft Corporation en EE UU y/u otros países. · Windows Vista es una marca comercial o una marca comercial registrada Windows Vista is a trademark or registered trademark of Microsoft Corporation in the U.S. and/or other countries. de Microsoft Corporation en EE UU y/u otros países. Internet Explorer is a trademark or registered trademark of Microsoft Corporation Internet Explorer es una marca comercial o una marca comercial registrada in the U.S. and/or other countries. de Microsoft Corporation en EE UU y/u otros países. Macintosh, Mac, and AirPort are trademarks of Apple Inc., registered in the U.S. Macintosh, Mac y AirPort son marcas comerciales de Apple Inc., registradas and other countries. en EE UU y en otros países. · Bonjour es una marca comercial de Apple Inc., registrada en EE UU y en otros países. Bonjour is a trademark of Apple Inc., registered in the U.S. and other countries. Model Number: K10356 (MP495) Número de modelo: K10356 (MP495) Model Number: K10356 (MP499) Número de modelo: K10356 (MP499) Downloaded from ManualsPrinter.com Manuals

On-screen manuals can be viewed on a computer. They are included on the **Setup CD-ROM** and are installed during the software installation. For some languages parts of the manual may be displayed in English.

For details on opening the on-screen manuals, refer to page 57.

Los manuales en pantalla se pueden ver en un ordenador. Se incluyen en el **CD-ROM de instalación (Setup CD-ROM)** y se instalan durante el proceso de instalación del software. Con algunos idiomas, algunas partes del manual pueden aparecer en inglés.

Para obtener información sobre cómo se abren los manuales en pantalla, consulte la página 57.

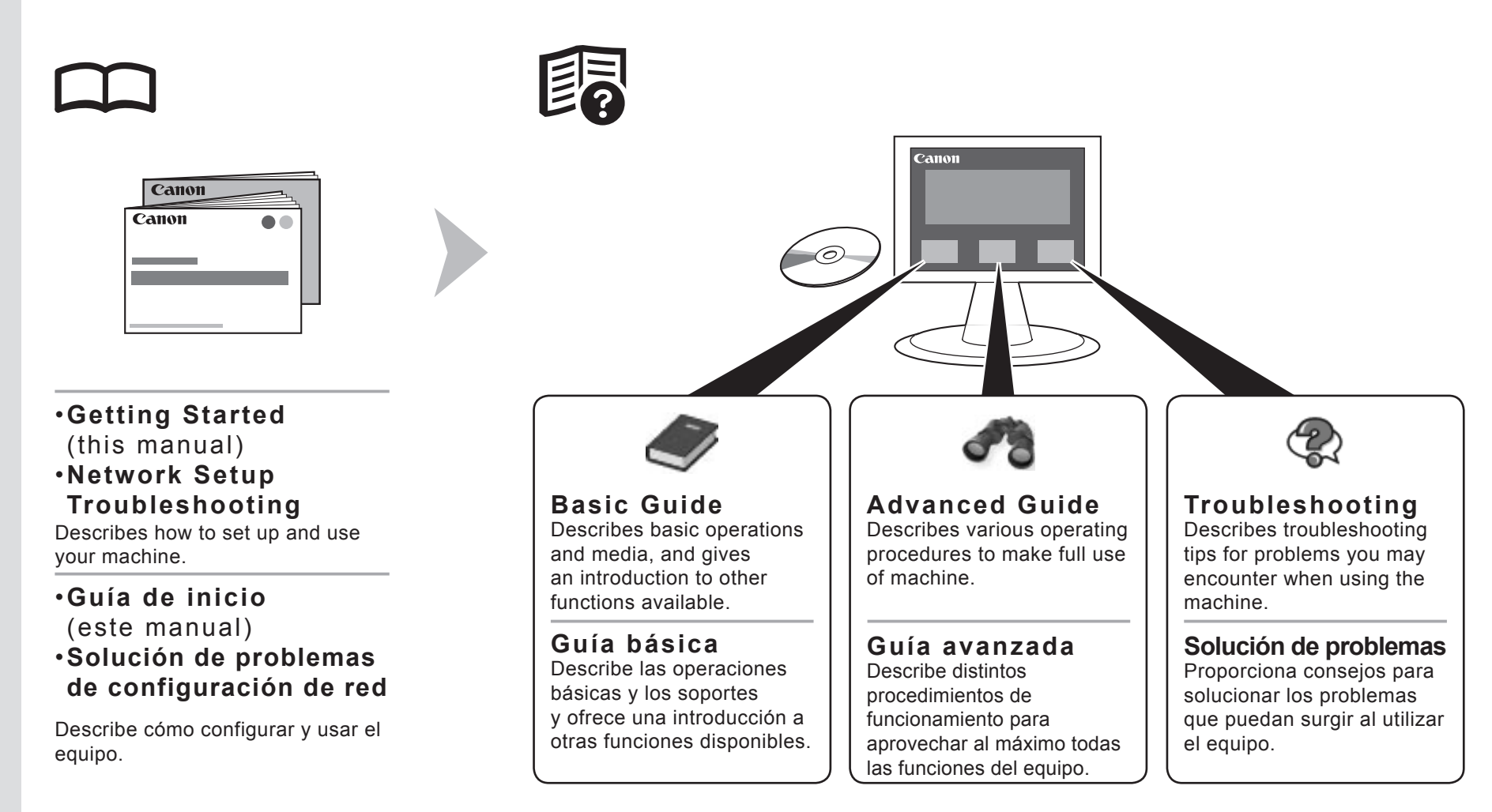

## Contents

- 1 Preparation P.5
- 2 Install the FINE Cartridges P.8
- 3 Load Paper P.12
- 4 Select Connection Method P.13
- 5 Set Up a USB Connection (Software Installation) P.14
- 6 Set Up a Wireless Connection P.22
  - (1) Connection Using the Wireless LAN Setup Cable

Software Installation (1) P.24 Registration (Macintosh) (1) P.34 Information (1) P.37

(2) Connection Using Other Methods

Wireless Setup Using WPS (Wi-Fi Protected Setup) P.40 Wireless Setup Using WCN (Windows Connect Now) P.42 Software Installation (2) P.44 Registration (Macintosh) (2) P.50 Information (2) P.53

- 7 Use from Additional Computers P.56
- 8 Try Using the Machine P.57

Try Copying P.59 Print Photos from a Computer P.61

- 9 Maintenance P.63
- 10 Specifications P.64

# Contenido

- 1 Preparación P.5
- 2 Instalación de los cartuchos FINE (FINE Cartridges) P.8
- 3 Carga del papel P.12
- 4 Selección del método de conexión P.13
- 5 Configuración de una conexión USB (instalación del software) P.14
- 6 Configuración de una conexión inalámbrica P.22
  - (1) Conexión mediante el cable de configuración LAN inalámbrica

Instalación del software (1) P.24 Registro (Macintosh) (1) P.34 Información (1) P.37

(2) Conexión con otros métodos

Configuración inalámbrica mediante WPS (Wi-Fi Protected Setup) P.40 Configuración inalámbrica mediante WCN (Windows Connect Now) P.42 Instalación del software (2) P.44 Registro (Macintosh) (2) P.50 Información (2) P.53

- 7 Uso desde ordenadores adicionales P.56
- 8 Pruebe el equipo P.57

Realice una prueba de copia P.59 Impresión de fotografías desde un ordenador P.61

- 9 Mantenimiento P.63
- 10 Especificaciones P.65

# Machine Installation Flow

# Flujo de instalación del equipo

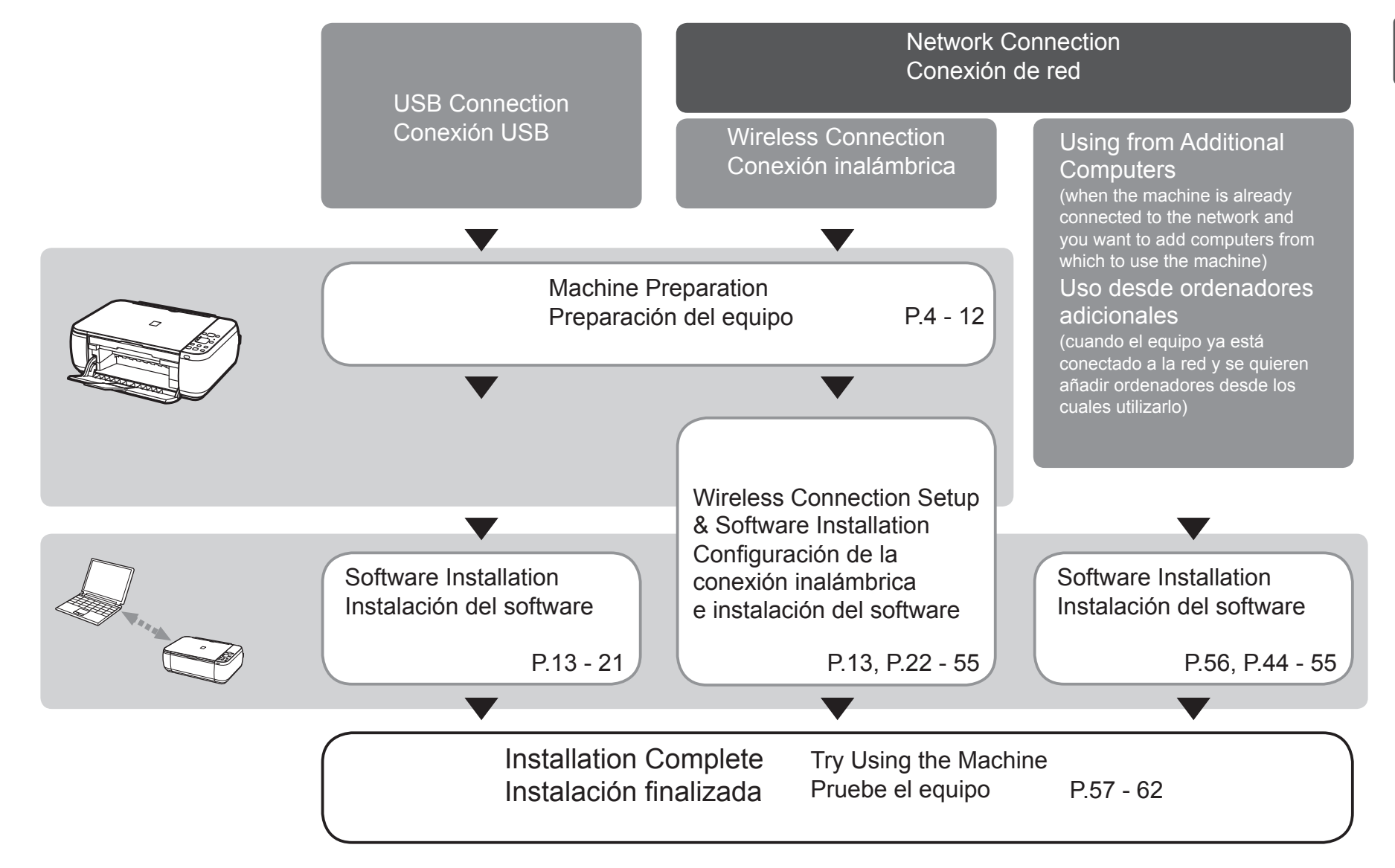

- Devices Required for Wireless Connection
- Dispositivos necesarios para la conexión inalámbrica

When using the machine over a wireless connection, the following devices are required.

Cuando utilice el equipo mediante una conexión inalámbrica, se necesitan los siguientes dispositivos.

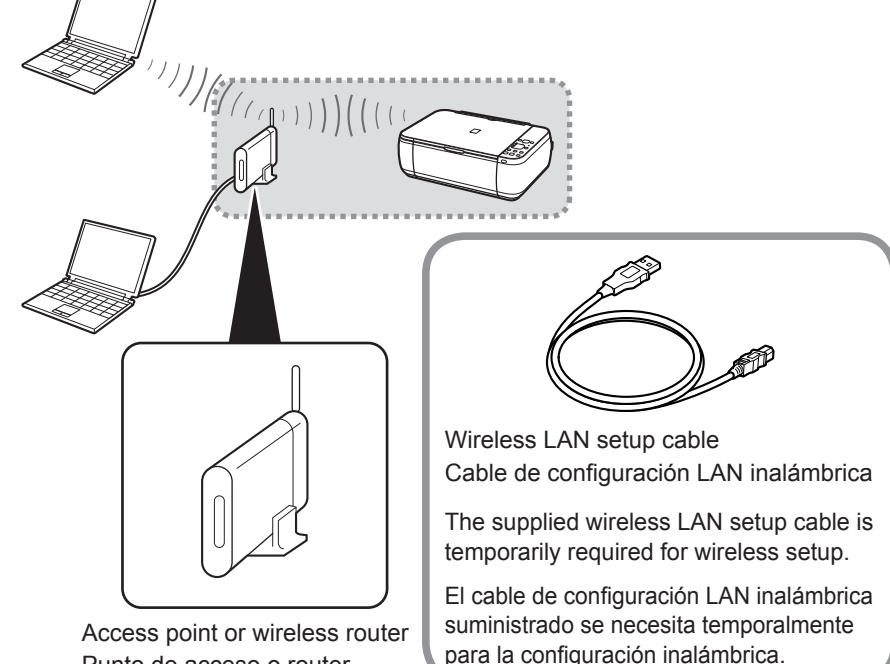

Punto de acceso o router inalámbrico

A commercial access point or router that supports IEEE802.11b/g/n is required.

Se necesita un punto de acceso o router disponibles en comercios que sea compatible con IEEE802.11b/g/n.

- Elección del emplazamiento

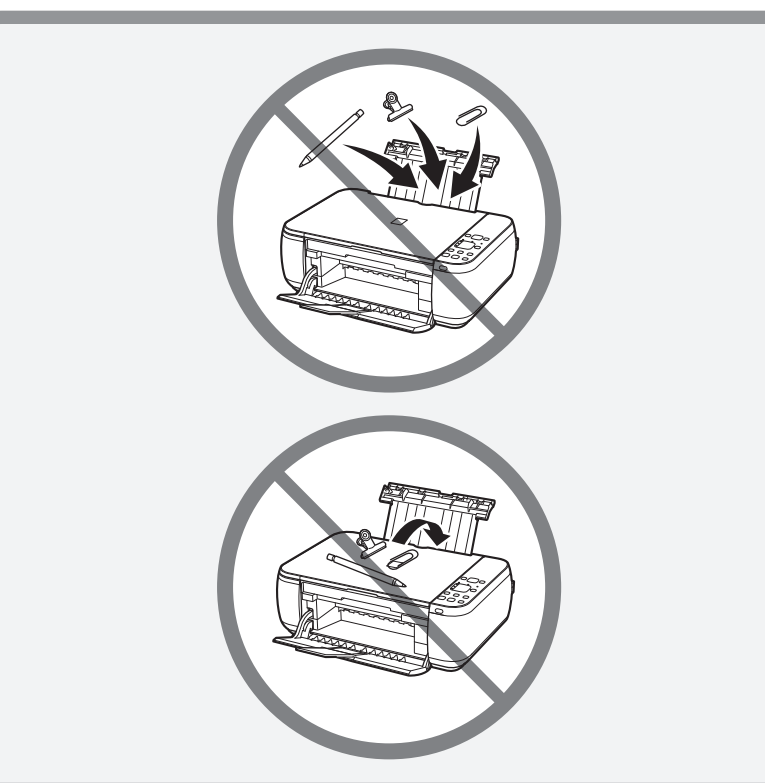

Do not install the machine where an object may fall on it. In addition, do not place any object on the top of the machine. It may fall into the machine when opening covers, resulting in malfunction.

No instale el equipo donde le pueda caer algún objeto. Además, no coloque ningún objeto encima del equipo. Podría caerse en éste al abrir las cubiertas y provocar fallos en el funcionamiento.

| Remove all the protective materials<br>and orange tape from the outside of<br>the machine.<br>The tape and protective<br>materials may differ in shape<br>and position from what they<br>actually are.                | <ul> <li>Make sure all the following items are supplied.</li> <li>Some accessories (1), (2), and (3) are stored within the Paper Output Tray (A). Open the Paper Output Tray to take it out from the inside.</li> <li>The wireless LAN setup cable can also be used as a USB cable.</li> </ul>                                     | <ol> <li>FINE cartridges (Color, Black)</li> <li>Power cord</li> <li>Wireless LAN setup cable</li> <li>Manuals</li> <li>Setup CD-ROM (containing the drivers,<br/>applications and on-screen manuals)</li> <li>Other documents</li> </ol>                                                                             |
|----------------------------------------------------------------------------------------------------|----------------------------------------------------------------------------------------------------|----------------------------------------------------------------------------------------------------|
| <ul> <li>Retire la cinta naranja y todos los materiales protectores del exterior del equipo.</li> <li>La forma y la posición de la cinta y los materiales protectores pueden variar respecto a las reales.</li> </ul> | Compruebe que no falta ninguno de los<br>elementos siguientes.<br>Algunos accesorios (1), (2) y (3) vienen guardados<br>dentro de la bandeja de salida del papel (A). Abra la<br>bandeja de salida del papel y extráigalos del interior.<br>EI cable de configuración LAN inalámbrica<br>también se puede utilizar como cable USB. | <ol> <li>Cartuchos FINE (FINE Cartridges) (Color, Negro)</li> <li>Cable de alimentación</li> <li>Cable de configuración LAN inalámbrica</li> <li>Manuales</li> <li>CD-ROM de instalación (Setup CD-ROM)<br/>(incluye los controladores, aplicaciones<br/>y manuales en pantalla)</li> <li>Otros documentos</li> </ol> |

i

|                                                                                                    | 4                                                                                                    | 6                                                                                                    |
|----------------------------------------------------------------------------------------------------|----------------------------------------------------------------------------------------------------|----------------------------------------------------------------------------------------------------|
|                                                                                                    |                                                                                                    |                                                                                                    |
| Lift the Scanning Unit (Cover) (B) and fix it with the<br>Scanning Unit Support (C).<br>Close the Document Cover (D) and lift it with the Scanning Unit (Cover).                                        | Remove the orange<br>tape (E) carefully.<br>The protective material<br>(F) is removed along with<br>the orange tape. | Lift the Scanning Unit (Cover) slightly (1) and fold the<br>Scanning Unit Support (2), then gently close the Scanning<br>Unit (Cover) (3).                                                |
| Levante la unidad de escaneado (cubierta) (B) y sujétela<br>con el soporte de la unidad de escaneado (C).<br>Cierre la cubierta de documentos (D) y levántela con la unidad<br>de escaneado (cubierta). | Retire la cinta naranja<br>(E) con cuidado.<br>El material protector (F)<br>se retira junto con la<br>cinta naranja. | Levante la unidad de escaneado (cubierta) ligeramente (1) y<br>pliegue el soporte de la unidad de escaneado (2) para cerrar<br>después la unidad de escaneado (cubierta) (3) con cuidado. |

Insert the power cord into the connector on the left side of the machine and into the wall outlet firmly.

- Do NOT connect the wireless LAN setup cable (USB cable) at this stage.
- Make sure that the Document Cover is closed.

Conecte el cable de alimentación en el conector situado en la parte izquierda del equipo y enchúfelo firmemente a la toma de corriente.

- NO conecte el cable de configuración LAN inalámbrica (cable USB) en este momento.
- Asegúrese de que la cubierta de documentos esté cerrada.

Press the **ON** button (G) and make sure that it lights green.

• It takes about 4 seconds for the **ON** button to work after the power cord is plugged in.

Pulse el botón **ACTIVADO (ON)** (G) y asegúrese de que se ilumina en verde.

 Una vez conectado el cable de corriente, el botón ACTIVADO (ON) tarda unos 4 segundos en ponerse en funcionamiento.

off the machine Cuando sea necesario desconectar el equipo

When it is necessary to power

Be sure to follow the procedure below.

- 1. Press the **ON** button to turn off the machine.
- 2. Make sure that all the lamps on the Operation Panel are not lit.

Operating noise may continue for up to 40 seconds until the machine turns off.

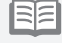

 The specification of the power cord differs for each country or region. Asegúrese de seguir el procedimiento que se explica a continuación.

1

- 1. Pulse el botón **ACTIVADO (ON)** para apagar el equipo.
- 2. Asegúrese de que todas las luces del panel de control estén apagadas.

Hasta que el equipo se apague, 40 segundos como máximo, se puede seguir escuchando el ruido de funcionamiento.

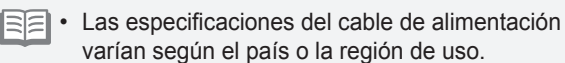

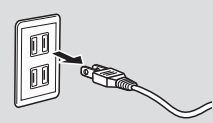

( ტ

- When removing the power plug, make sure that all the lamps on the Operation Panel are not lit before removing the plug. Removing the power plug while all the lamps on the Operation Panel light up or flash may cause drying and clogging of the FINE Cartridges, resulting in poor printing.
- Antes de retirar el cable de alimentación, asegúrese de que todas las luces del panel de control estén apagadas. Si se retira el cable de alimentación mientras las luces del panel de control están encendidas o parpadeando, los cartuchos FINE (FINE Cartridges) se pueden secar y obstruir teniendo como resultado una impresión de mala calidad.

7

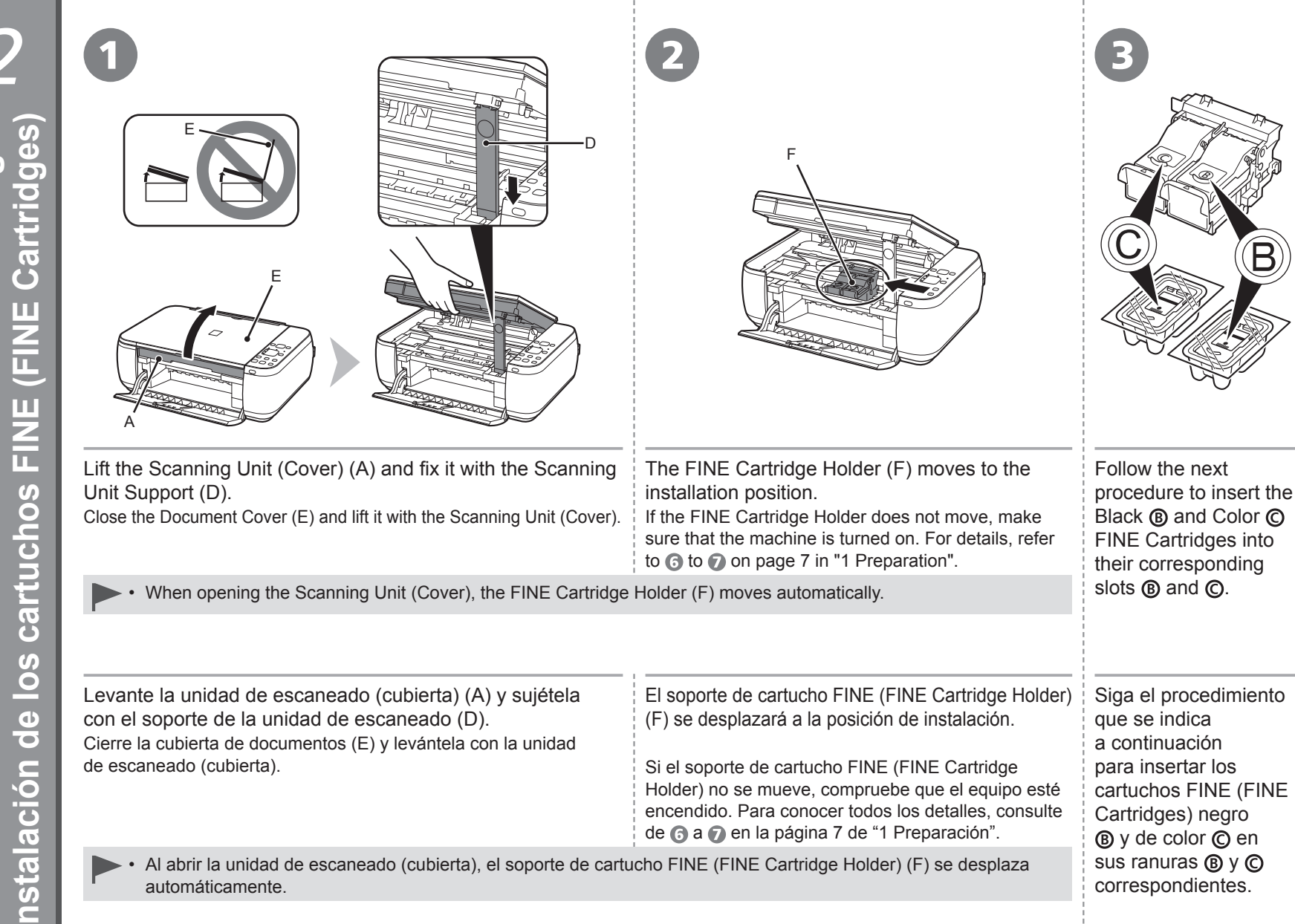

Cartridges

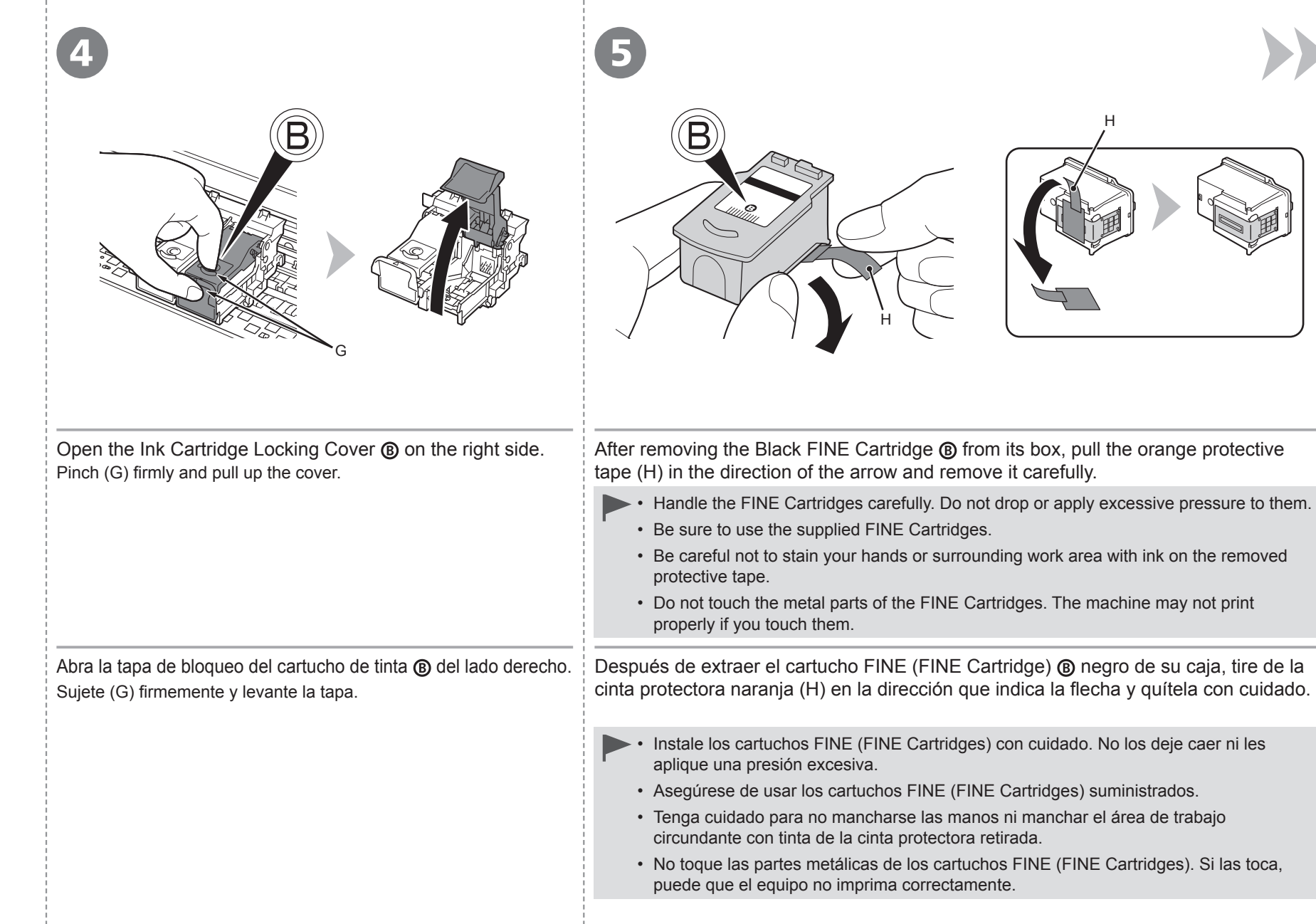

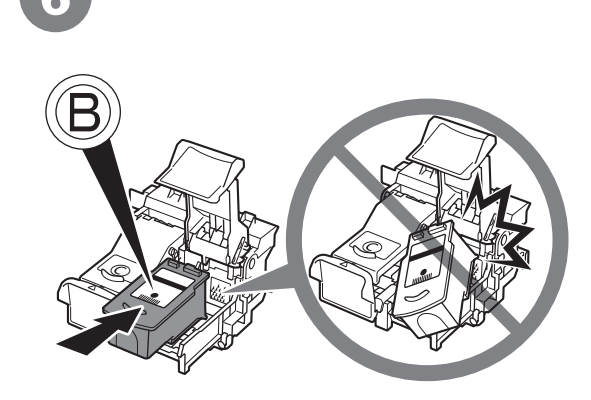

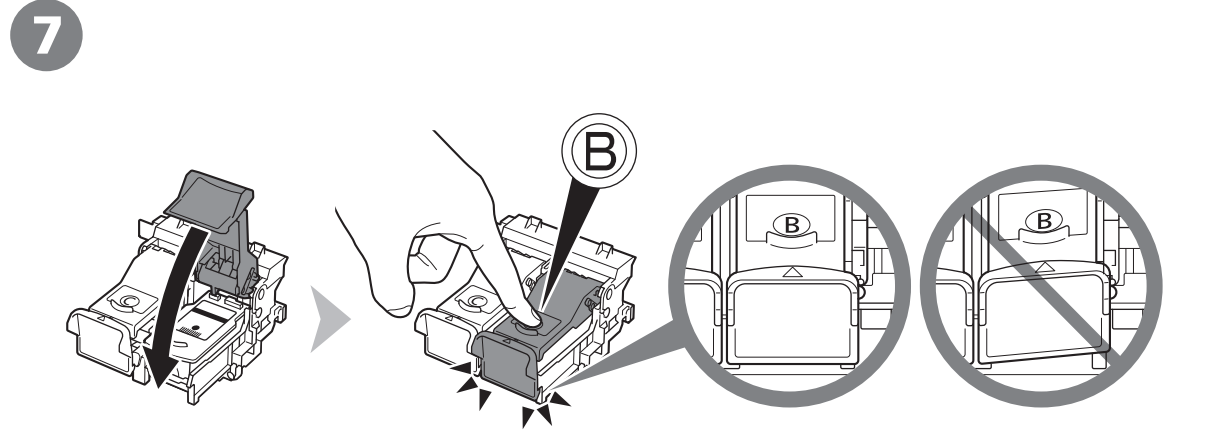

Place the Black FINE Cartridge (B) into the right slot (B).

- Do not knock the FINE Cartridge against the sides of the holder.
  - Install in a well-lit environment.
  - Install the Black FINE Cartridge 
     into the right slot 

     and the Color FINE Cartridge 

     into the left slot

Coloque el cartucho FINE (FINE Cartridge) (B) negro en la ranura (B) derecha.

- Procure que el cartucho FINE (FINE Cartridge) no golpee los lados del soporte.
  - Instálelo en un entorno bien iluminado.

Push down (B) of the Ink Cartridge Locking Cover until you hear a click to close it completely. View the Ink Cartridge Locking Cover (B) straight on and check that it is locked correctly (not at an angle).

Presione en **(b)** de la tapa de bloqueo del cartucho de tinta hacia abajo hasta que oiga un clic y quede totalmente cerrada.

Compruebe que la tapa de bloqueo del cartucho de tinta (B) esté derecha y correctamente cerrada, es decir, que no esté inclinada.

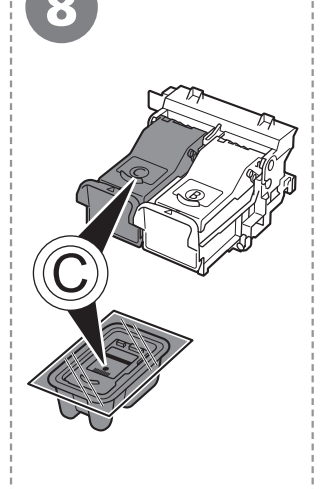

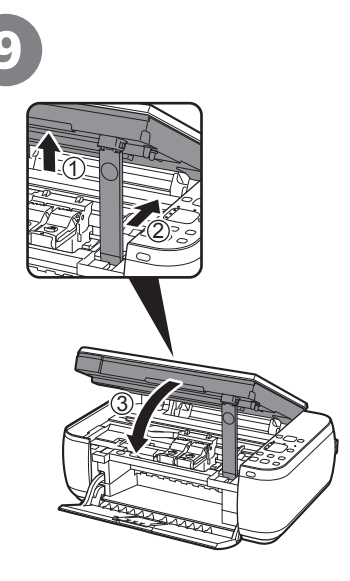

Insert the Color FINE Cartridge () into the left FINE Cartridge Holder () in the same way as the Black FINE Cartridge.

Introduzca el cartucho FINE (FINE Cartridge) © de color en el soporte de cartucho FINE (FINE Cartridge Holder) © izquierdo del mismo modo que lo hizo con el cartucho FINE (FINE Cartridge) negro. Lift the Scanning Unit (Cover) slightly (1) and fold the Scanning Unit Support (2), then gently close the Scanning Unit (Cover) (3).

Levante la unidad de escaneado (cubierta) ligeramente (1) y pliegue el soporte de la unidad de escaneado (2) para cerrar después la unidad de escaneado (cubierta) (3) con cuidado.

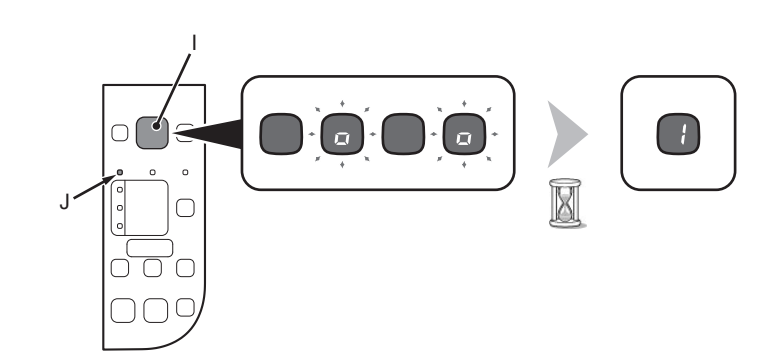

Make sure that the LED (I) changes as shown in the illustration and go to the next step.  $\bullet\,$  It takes about 90 seconds until 1 appears.

- Once you have installed the FINE Cartridges, do not remove them unnecessarily.
- If the **Alarm** lamp (J) lights orange, make sure that the FINE Cartridges are correctly installed.
- The LED will turn off if the machine is not operated for about 5 minutes. To restore the display, press any button except the **ON** button.

Asegúrese de que la pantalla LED (I) cambie como se muestra en la ilustración y vaya al siguiente paso.

• 1 tarda en aparecer unos 90 segundos.

E

- Cuando haya instalado los cartuchos FINE (FINE Cartridges), no los retire si no es necesario.
- Si la luz de **alarma (Alarm)** (J) se ilumina en color naranja, asegúrese de que los cartuchos FINE (FINE Cartridges) estén correctamente instalados.
- Si no se utiliza el equipo durante unos 5 minutos, la pantalla LED se desconectará. Para restaurarla, pulse cualquier botón excepto el botón **ACTIVADO (ON)**.

| 5       | 3        |  |
|---------|----------|--|
| l Paper | l papel  |  |
| Load    | Carga de |  |

| 0                                                                                                    | 2                                                          | 3                                                                                                    | 4                                                                                                    |
|----------------------------------------------------------------------------------------------------|------------------------------------------------------------|----------------------------------------------------------------------------------------------------|----------------------------------------------------------------------------------------------------|
|                                                                                                    | B                                                          |                                                                                                    |                                                                                                    |
| Prepare the Paper Support (A).<br>1. Open it.<br>2. Withdraw it upwards.<br>3. Tilt it back.                  | Move the Paper Guides<br>(B) to both edges.                | Load paper in the center<br>of the Rear Tray (C).<br>Load paper in portrait<br>orientation with the<br>printing side facing up.                             | Slide the left and right Paper Guides against<br>both edges of the paper.<br>Make sure that the height of the paper stack does not<br>exceed the line (D).<br>For details on how to handle paper, refer to<br>"Loading Paper" in the on-screen manual:<br><b>Basic Guide</b> after installation is complete.                                              |
| Prepare el soporte del papel (A).<br>1. Ábralo.<br>2. Despliéguelo hacia arriba.<br>3. Inclínelo hacia atrás. | Desplace las guías del<br>papel (B) hasta ambos<br>bordes. | Cargue el papel en el<br>centro de la bandeja<br>posterior (C).<br>Cargue el papel con<br>orientación vertical con la<br>cara de impresión hacia<br>arriba. | <ul> <li>Deslice las guías de papel izquierda y derecha contra ambos bordes del papel.</li> <li>Compruebe que la altura de la pila de papel no supere la línea (D).</li> <li>Para obtener más información sobre cómo manipular el papel, consulte "Carga del papel" en el manual en pantalla: Guía básica después de finalizar la instalación.</li> </ul> |

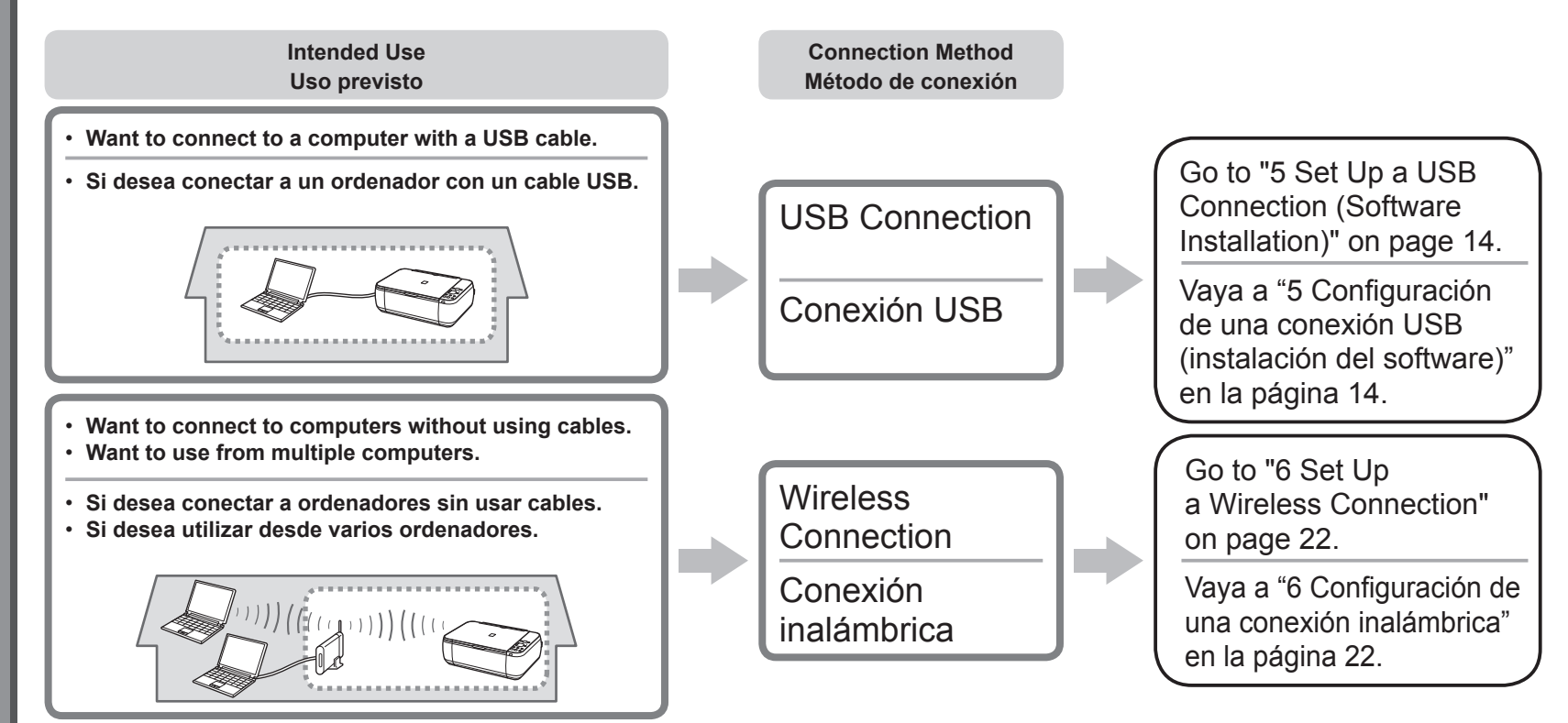

### What is Network?

A system to exchange information between computers by connecting them to each other with cables or via wireless communication. The Internet and LAN are types of networks.

#### What is LAN (Local Area Network)?

A type of network that connects computers to each other within a limited area (room, building, etc.).

### ¿Qué es una red?

Un sistema de intercambio de información entre ordenadores mediante la conexión de éstos entre sí con cables o a través de comunicaciones inalámbricas. Internet y las redes de área local (LAN) son tipos de redes.

### ¿Qué es una red de área local (LAN)?

Un tipo de red que conecta ordenadores entre sí dentro de un área limitada (habitación, edificio, etc.).

If it is uncertain whether your device (access point, router, etc.) supports wireless connection, refer to the manual supplied with the device, or contact its manufacturer.

If your device supports wireless connection, check if it supports IEEE802.11b/g/n.

Si no sabe si el dispositivo (punto de acceso, router, etc.) admite una conexión inalámbrica, consulte el manual proporcionado con el mismo o póngase en contacto con el fabricante.

Si el dispositivo admite una conexión inalámbrica, compruebe si es compatible con IEEE802.11b/g/n.

# Do not connect the USB cable yet. Aún no conecte el cable USB.

- To use the machine by connecting it to a computer, software including the drivers needs to be copied (installed) to the computer's hard disk. The installation process takes about 20 minutes. (The installation time varies depending on the computer environment or the number of application software to be installed.)
  - Quit all running applications before installation.
  - Log on as the administrator (or a member of the Administrators group).
  - · Do not switch users during the installation process.
  - Internet connection may be required during the installation. Connection fees may apply. Consult the internet service provider.
  - It may be necessary to restart your computer during the installation process. Follow the on-screen instructions and do not remove the Setup CD-ROM during restarting. The installation resumes once your computer has restarted.
  - · For the system requirements, refer to "10 Specifications".

- Para poder utilizar el equipo conectado a un ordenador, se debe copiar (instalar) el software, incluidos los controladores, en el disco duro del ordenador. El proceso de instalación lleva unos 20 minutos. (El tiempo necesario para instalar varía en función del entorno del ordenador o de cuánto software de aplicación se vaya a instalar).
  - Cierre las aplicaciones que se estén ejecutando antes de la instalación.
    - Inicie la sesión como administrador (o miembro del grupo de administradores).
    - No cambie de usuario durante el proceso de instalación.
    - Durante la instalación, es posible que se tenga que conectar a Internet. Esto puede implicar gastos de conexión. Consulte con el proveedor de servicios de Internet.
    - Es posible que deba reiniciar el ordenador durante el proceso de instalación. Siga las instrucciones en pantalla y no retire el CD-ROM de instalación (Setup CD-ROM) mientras se reinicia el equipo.

La instalación se reanudará una vez reiniciado el ordenador.

 Para obtener información sobre los requisitos del sistema, consulte "10 Especificaciones".

- For Spanish Users in the U.S.A.:
- Para los usuarios de habla hispana en EE. UU.:

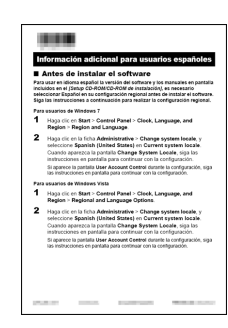

Refer to the "Información adicional para usuarios españoles" sheet to install the Spanish version of the software.

Consulte la hoja "Información adicional para usuarios españoles" para instalar la versión en español del software.

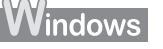

- If you connect the machine via USB cable before installing the software:
- Si se conecta el equipo mediante un cable USB antes de instalar el software:

Windows needs to install driver software for your

Eccate and install driver software (recommended)

Don't show this message again for this device

Your device will not function until you install driver software

Windows will guide you through the process of installing driver software

Windows will ask again the next time you plug in your device or log on.

Cancel

### For Windows 7

- 1. Remove the USB cable connected to your computer.
- 2. Proceed to **①** on page 16.

### For Windows Vista/Windows XP

This dialog box may appear.

- 1. Remove the USB cable connected to your computer. If the dialog box closes, proceed to **()** on page 16.
- 2. Click Cancel.
- 3. Proceed to **①** on page 16.

### Para Windows 7

- 1. Quite el cable USB que conecta el equipo al ordenador.
- 2. Continúe con el paso 🕦 de la página 16.

### Para Windows Vista/Windows XP

Puede aparecer este cuadro de diálogo.

- Quite el cable USB que conecta el equipo al ordenador. Si se cierra el cuadro de diálogo, continúe con el paso de la página 16.
- 2. Haga clic en Cancelar (Cancel).
- 3. Continúe con el paso 🕦 de la página 16.

# Windows

Found New Hardwa

for your device.

Ask me again later

series

- Easy-WebPrint EX
- Easy-WebPrint EX

Easy-WebPrint EX is Web print software that is installed on the computer when installing the supplied software. Internet Explorer 7 or later is required to use this software. An Internet connection is required for installation.

Easy-WebPrint EX es un software de impresión para web que se instala en el ordenador al instalar el software incluido. Para utilizar este software es necesario Internet Explorer 7 o posterior. Para la instalación, es necesario estar conectado a Internet.

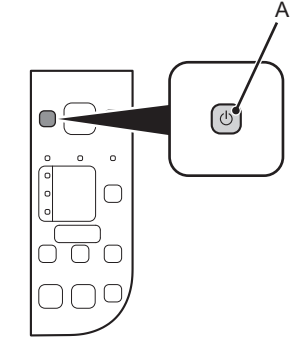

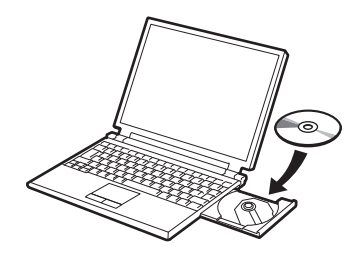

| Press the <b>ON</b> button (A) to TURN OFF THE MACHINE.                               |
|---------------------------------------------------------------------------------------|
| Operating noise may continue for up to 40 seconds until the machine turns off.        |
| <ul> <li>Do NOT connect the USB cable to the computer and the machine yet.</li> </ul> |

If you have already connected the cable, disconnect it now.

Pulse el botón ACTIVADO (ON) (A) para APAGAR EL EQUIPO.

Hasta que el equipo se apague, 40 segundos como máximo, se puede seguir escuchando el ruido de funcionamiento.

Aún NO conecte el cable USB al ordenador ni al equipo. Si ya lo ha conectado, desconéctelo ahora.

Turn on the computer, then insert the **Setup CD-ROM** into the CD-ROM drive. If you are using Windows, the setup program starts automatically.

### For Windows

 If the program does not start automatically, double-click the CD-ROM icon in Computer or My Computer. When the CD-ROM contents appear, double-click MSETUP4.EXE.

Encienda el ordenador y, a continuación, introduzca el **CD-ROM de instalación (Setup CD-ROM)** en la unidad de CD-ROM. Si usa Windows, el programa de instalación se inicia automáticamente.

### E Para Windows

 Si el programa no se inicia automáticamente, haga doble clic en el icono del CD-ROM en Equipo (Computer) o Mi PC (My Computer). Cuando aparezca el contenido del CD-ROM, haga doble clic en MSETUP4.EXE. 3

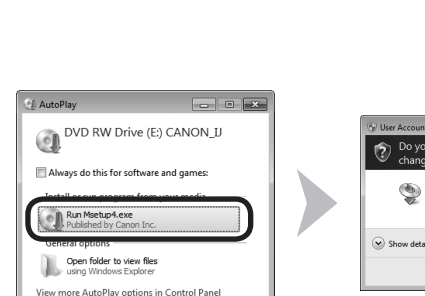

Windows 7/Windows Vista

Vise Account Control
 Do you want to allow the following program to make changes to this computer?
 Program name Canol Schup Ch ROM Verified publisher Canoline: This origin Head drive on this computer
 Show details
 Change when these notifications appear

Windows XP 📥 🙆

Click **Run Msetup4.exe** on the **AutoPlay** screen, then click **Yes** or **Continue** on the **User Account Control** dialog box. If the **User Account Control** dialog box reappears in following steps, click **Yes** or **Continue**.

Haga clic en **Ejecutar Msetup4.exe (Run Msetup4.exe)** en la pantalla **Reproducción automática (AutoPlay)** y, a continuación, haga clic en **Sí (Yes)** o en **Continuar (Continue)** en el cuadro de diálogo **Control de cuentas de usuario (User Account Control)**.

Si vuelve a aparecer el cuadro de diálogo **Control de cuentas** de usuario (User Account Control) en los pasos siguientes, haga clic en Sí (Yes) o en Continuar (Continue).

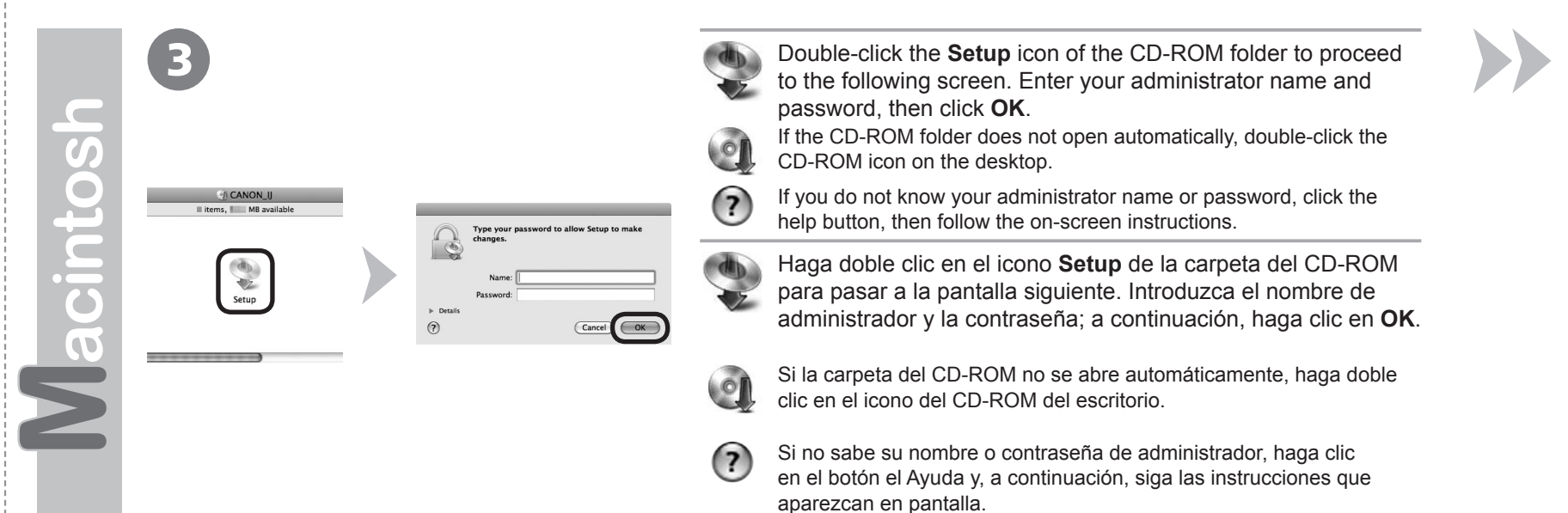

4

| Canon  | PIXMA MP495 series                                                                                                    |
|--------|----------------------------------------------------------------------------------------------------|
|        | Select the installation method and follow the instructions on the<br>screens.                                           |
|        | Recommended for histoline users                                                                                         |
| - We   | Easy Install                                                                                                    |
| 1      | Automatically instatisate solution.                                                                                     |
| S Real | Custom Install                                                                                                    |
| ale T  | This method allows you to select the software programs that you<br>want to use and installs only the selected programs. |
| 13     | Exit                                                                                                    |
|        | Cancels software installation.                                                                                          |

| The listed software programs will be installed. To proceed, click [Instal].             | asy Install   | Unive<br>To                                                                                                    | tal used space: I N     |
|-----------------------------------------------------------------------------------------|---------------|----------------------------------------------------------------------------------------------------|-------------------------|
| The listed software programs will be installed. To proceed, click. [tistal]             |               | Uispi                                                                                                    | AVS THE READ RETTIRE I. |
| The listed software programs will be installed. To proceed, click [Instal].             |               | and the second second s |                         |
| The listed software programs will be installed. To proceed, click (Install).            | 6             | and the second second                                                                                                    |                         |
| The listed software programs will be installed. To proceed, click [Instal].             | Second Second | and Bernstein                                                                                                    |                         |
| The listed software programs will be installed. To proceed, click [Install].            | 1000000       | 100000000000000000000000000000000000000                                                                                                    |                         |
| To display an introduction of the caftware, move the mouse pointer to the coftware name |               |                                                                                                    |                         |

| Click Install.                           |
|------------------------------------------|
|                                          |
| Haga clic en <b>Instalar (Install)</b> . |
|                                          |
|                                          |
|                                          |

1

5

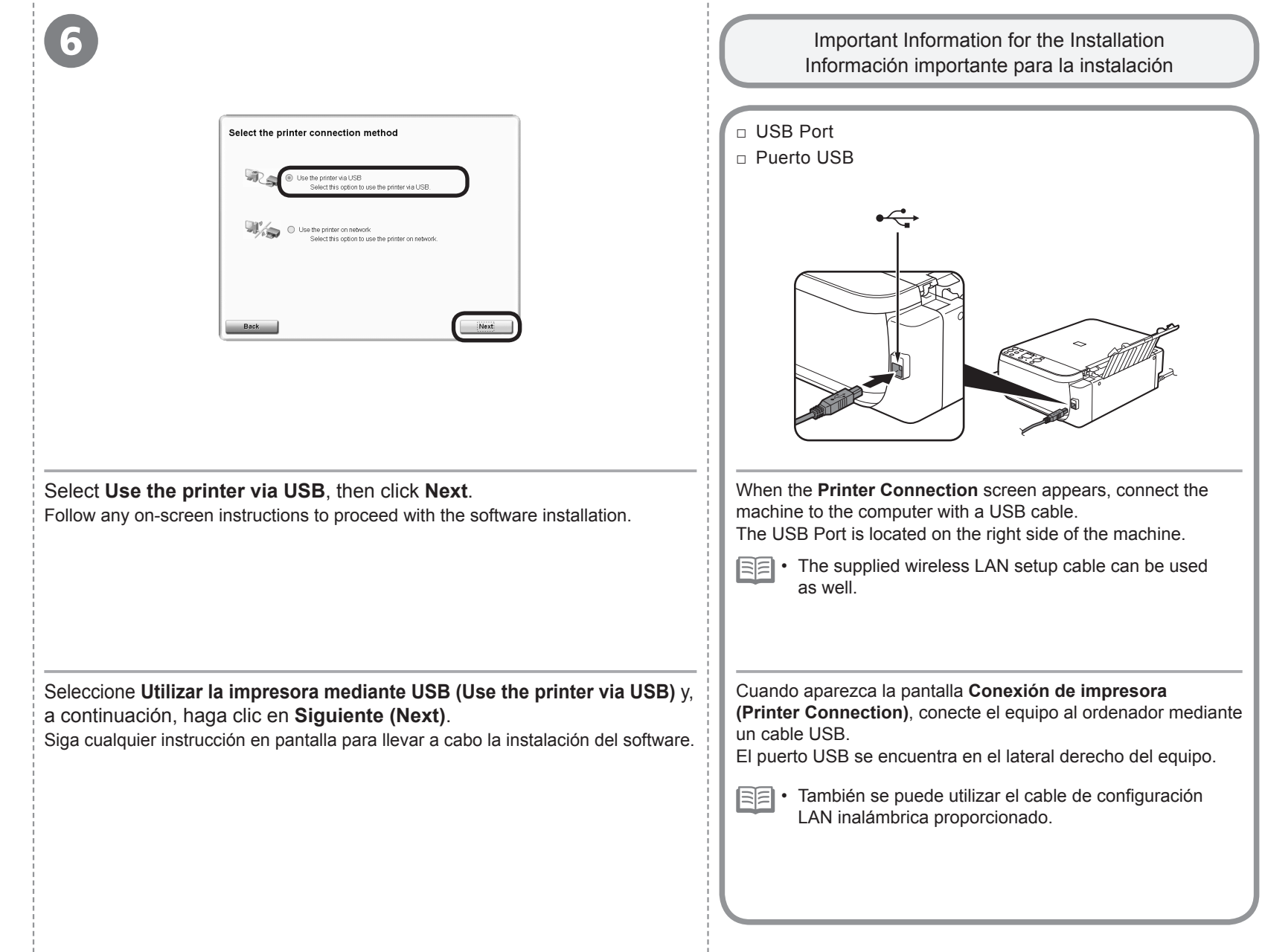

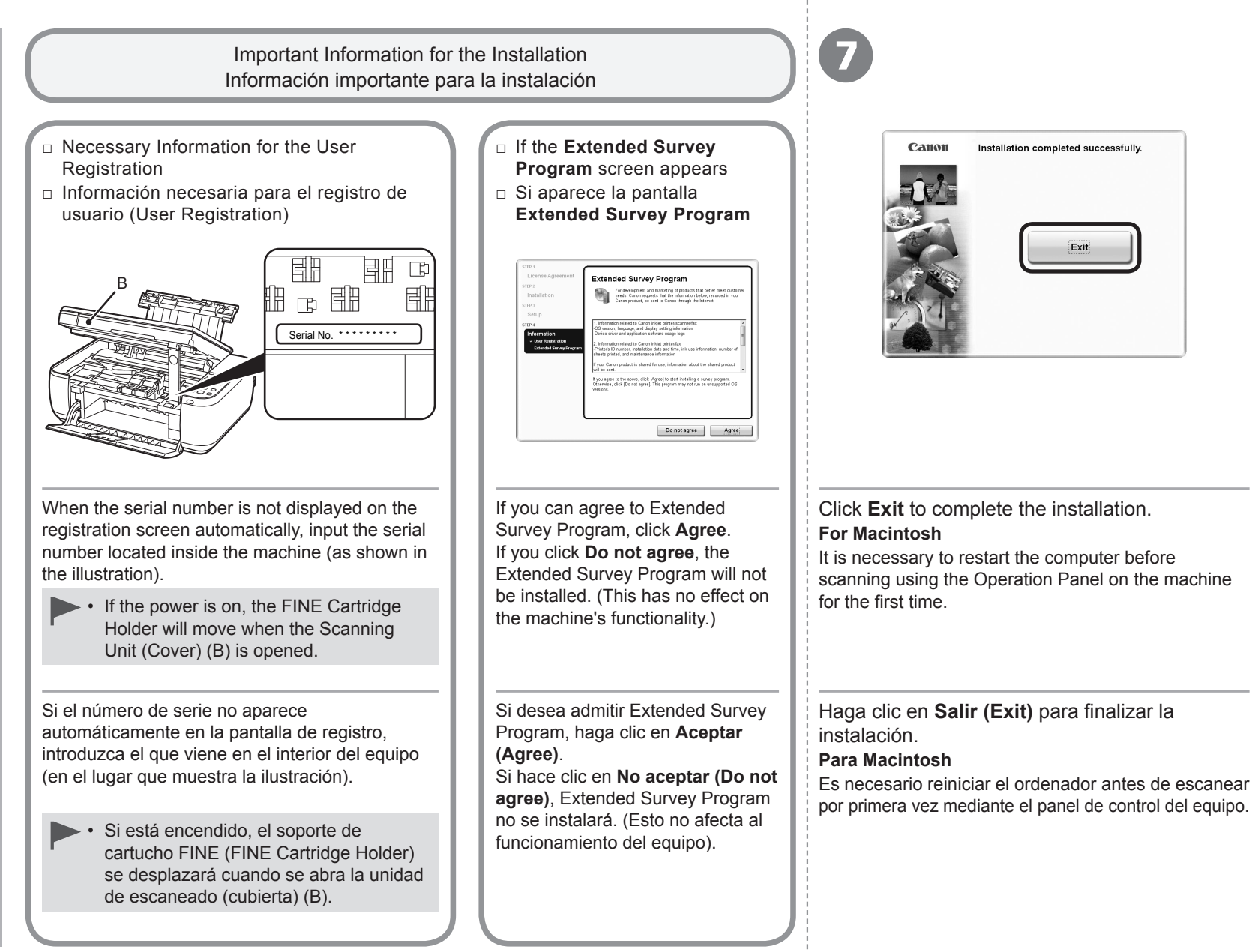

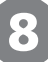

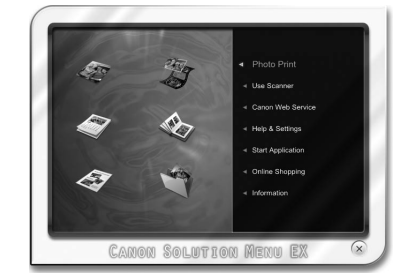

### For Windows

Solution Menu EX starts.

### For Macintosh

Solution Menu EX starts when clicking OK in the Canon Solution Menu EX dialog.

Remove the Setup CD-ROM and keep it in a safe place.

• The buttons displayed on Solution Menu EX may vary depending on the country or region of purchase.

### Para Windows

Se iniciará Solution Menu FX.

### Para Macintosh

Solution Menu EX se iniciará al hacer clic en OK en el cuadro de diálogo Canon Solution Menu EX.

Extraiga el CD-ROM de instalación (Setup CD-ROM) y guárdelo en un lugar seguro.

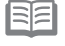

E • Los botones que muestre Solution Menu EX pueden variar en función del país o la región de adquisición.

Congratulations! Setup is complete. Proceed to page 57 for information regarding the Solution Menu EX and the on-screen manual or page 59 to start using the machine.

Enhorabuena. El proceso de instalación habrá finalizado.

Consulte la página 57 para obtener información sobre Solution Menu EX y el manual en pantalla o la página 59 para empezar a utilizar el equipo.

### Windows

- Installing the XPS Printer Driver
- Instalación del Controlador de impresora XPS (XPS Printer Driver)

In Windows 7 and Windows Vista SP1 or later, the XPS Printer Driver can be installed additionally. To install, perform from (1) in "5 Set Up a USB Connection (Software Installation)" on page 16. Click Custom Install in (1), then select XPS Printer Driver in the Custom Install screen.

For details on useful functions of the XPS Printer Driver, refer to the on-screen manual: Advanced Guide.

En Windows 7 y Windows Vista SP1 o posterior, también se puede instalar el Controlador de impresora XPS (XPS Printer Driver). Para hacerlo, ejecute los pasos a partir de 1 de "5 Configuración de una conexión USB (instalación del software)" de la página 16. Haga clic en Instalación personalizada (Custom Install) en ( y, a continuación, seleccione Controlador de impresora XPS (XPS Printer Driver) en la pantalla Instalación personalizada (Custom Install).

Para conocer todos los detalles sobre las prácticas funciones del Controlador de impresora XPS (XPS Printer Driver), consulte el manual en pantalla: Guía avanzada.

Before connecting the machine to the network, make sure that the computer and access point or router is connected.

Antes de conectar el equipo a la red, asegúrese de que estén conectados el ordenador y el punto de acceso o el router.

Add (connect) the machine to the network.

Agregue, o conecte, el equipo a la red.

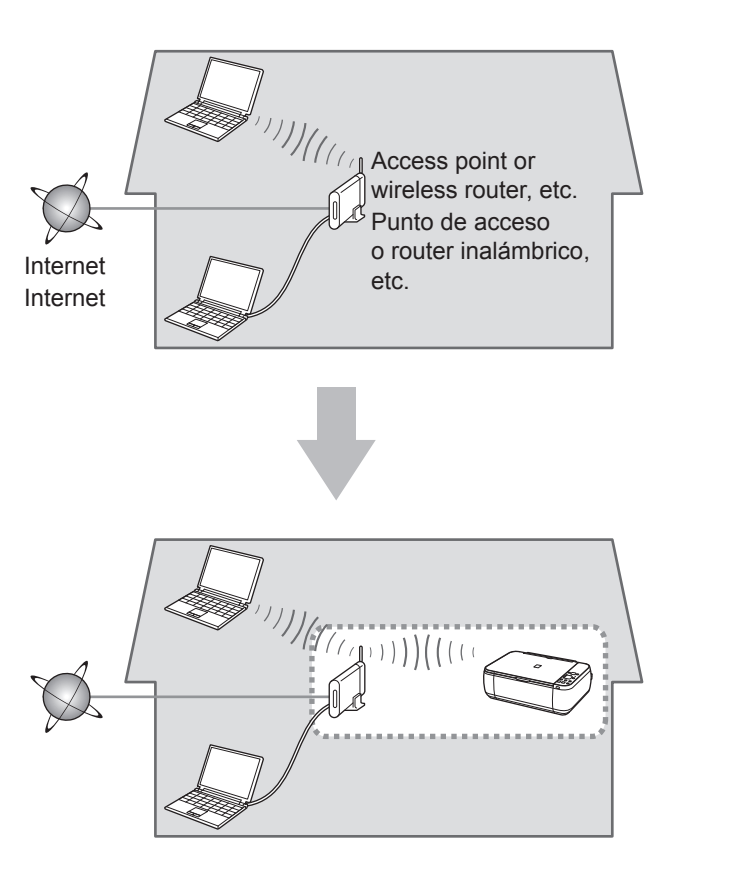

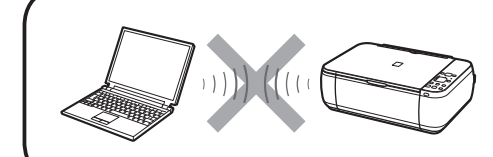

An "Ad-hoc connection," which establishes a direct connection to the computer over a wireless connection without using an access point, is not supported. Be sure to prepare an access point.

No se admite la "conexión ad-hoc", es decir, la que establece una conexión directa al ordenador a través de una conexión inalámbrica sin utilizar un punto de acceso. Asegúrese de preparar un punto de acceso.

# Notes on Wireless Connection

# Notas acerca de la conexión inalámbrica

- The configuration, router functions, setup procedures and security settings of the network device vary depending on your system environment. For details, refer to your device's instruction manual or contact its manufacturer.
- · In an office setup, consult your network administrator.
- If you connect to a network that is not protected with security measures, there is a risk of disclosing data such as your personal information to a third party.
- If an error message appears or if you have trouble with the network connection, refer to the printed manual: Network Setup Troubleshooting.
- Place the machine and computer on the same network segment.
- La configuración, las funciones del router, los procedimientos de instalación y la configuración de seguridad del dispositivo de red varían en función del entorno del sistema. Si desea obtener más información, consulte el manual de instrucciones del dispositivo o póngase en contacto con el fabricante.
- · En una instalación corporativa, consulte con el administrador de red.
- Si se conecta a una red que no está protegida con medidas de seguridad, existe el riesgo de divulgar información a terceros, como sus datos personales.
- Si aparece un mensaje de error o si tiene problemas con la conexión de red, consulte el manual impreso: Solución de problemas de configuración de red.
- Sitúe el equipo y el ordenador en el mismo segmento de red.

| 62 | If your access point or router supports WPS (Wi-Fi Protected Setup)  |
|----|----------------------------------------------------------------------|
|    | Si el punto de acceso o el router admiten WPS (Wi-Fi Protected Setup |

The wireless connection can be set up easily. Please refer to your access point or router manual to confirm if WPS is supported. If so, Go to "Wireless Setup Using WPS (Wi-Fi Protected Setup)" on page 40.

Se puede establecer la conexión inalámbrica fácilmente. Consulte el manual de instrucciones del punto de acceso o router para confirmar si se admite WPS. Si es así, vaya a "Configuración inalámbrica mediante WPS (Wi-Fi Protected Setup)" en la página 40.

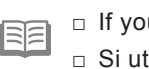

□ If you are using Windows 7/Windows Vista □ Si utiliza Windows 7/Windows Vista

The machine supports WCN-NET. For details, refer to "Wireless Setup Using WCN (Windows Connect Now)" on page 42.

El equipo es compatible con WCN-NET. Para obtener más información, consulte "Configuración inalámbrica mediante WCN (Windows Connect Now)" en la página 42.

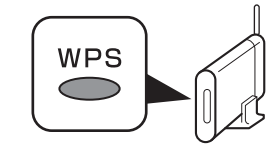

- To use the machine by connecting it to a computer, software including the drivers needs to be copied (installed) to the computer's hard disk. The installation process takes about 20 minutes. (The installation time varies depending on the computer environment or the number of application software to be installed.)
  - Quit all running applications before installation.
  - Log on as the administrator (or a member of the Administrators group).
  - · Do not switch users during the installation process.
  - Internet connection may be required during the installation. Connection fees may apply. Consult the internet service provider.
  - It may be necessary to restart your computer during the installation process. Follow the on-screen instructions and do not remove the **Setup CD-ROM** during restarting. The installation resumes once your computer has restarted.
  - If the firewall function of your security software is turned on, a warning message may appear that Canon software is attempting to access the network. If such a warning message appears, set the security software to always allow access.
  - · For the system requirements, refer to "10 Specifications".

 Para poder utilizar el equipo conectado a un ordenador, se debe copiar (instalar) el software, incluidos los controladores, en el disco duro del ordenador. El proceso de instalación lleva unos 20 minutos. (El tiempo necesario para instalar varía en función del entorno del ordenador o de cuánto software de aplicación se vaya a instalar).

- Cierre las aplicaciones que se estén ejecutando antes de la instalación.
  - Inicie la sesión como administrador (o miembro del grupo de administradores).
  - No cambie de usuario durante el proceso de instalación.
  - Durante la instalación, es posible que se tenga que conectar a Internet. Esto puede implicar gastos de conexión. Consulte con el proveedor de servicios de Internet.
  - Es posible que deba reiniciar el ordenador durante el proceso de instalación. Siga las instrucciones en pantalla y no retire el **CD-ROM de instalación (Setup CD-ROM)** mientras se reinicia el equipo.

La instalación se reanuda una vez reiniciado el ordenador.

- Si tiene activada la función de firewall en el software de seguridad, puede aparecer un mensaje indicando que el software de Canon está intentando acceder a la red. Si aparece dicho mensaje, configure el software de seguridad para que permita siempre el acceso.
- Para obtener información sobre los requisitos del sistema, consulte "10 Especificaciones".

- For Spanish Users in the U.S.A.:
- Para los usuarios de habla hispana en EE. UU.:

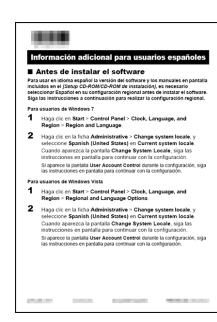

Refer to the "Información adicional para usuarios españoles" sheet to install the Spanish version of the software.

Consulte la hoja "Información adicional para usuarios españoles" para instalar la versión en español del software.

### Windows

- If you connect the machine via wireless LAN setup cable before installing the software:
- Si se conecta el equipo mediante un cable de configuración LAN inalámbrica antes de instalar el software:

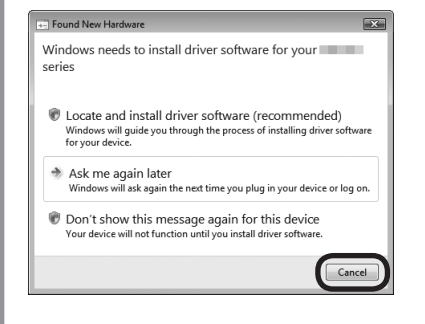

### For Windows 7

- 1. Remove the wireless LAN setup cable connected to your computer.
- 2. Proceed to **①** on page 26.

### For Windows Vista/Windows XP

This dialog box may appear.

1. Remove the wireless LAN setup cable connected to your computer.

If the dialog box closes, proceed to 1 on page 26.

- 2. Click Cancel.
- 3. Proceed to 1 on page 26.

### Para Windows 7

- 1. Quite el cable de configuración LAN inalámbrica que conecta el equipo al ordenador.
- 2. Continúe con el paso 1 de la página 26.

### Para Windows Vista/Windows XP

Puede aparecer este cuadro de diálogo.

1. Quite el cable de configuración LAN inalámbrica conectado al ordenador.

Si se cierra el cuadro de diálogo, continúe con el paso **1** de la página 26.

- 2. Haga clic en Cancelar (Cancel).
- 3. Continúe con el paso 🕦 de la página 26.

# Windows

- □ Easy-WebPrint EX
- Easy-WebPrint EX

Easy-WebPrint EX is Web print software that is installed on the computer when installing the supplied software. Internet Explorer 7 or later is required to use this software. An Internet connection is required for installation.

Easy-WebPrint EX es un software de impresión para web que se instala en el ordenador al instalar el software incluido. Para utilizar este software es necesario Internet Explorer 7 o posterior. Para la instalación, es necesario estar conectado a Internet. This section describes the procedure to connect to a network using the wireless LAN setup cable. Go to page 40 when using WPS, and go to page 42 when using WCN.

En esta sección se describe el procedimiento para conectarse a una red mediante el cable de configuración LAN inalámbrica. Vaya a la página 40 si va a utilizar WPS y a la página 42 en el caso de WCN.

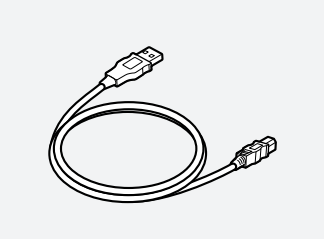

# Do not connect the wireless LAN setup cable yet.

Software installation requires temporary use of the wireless LAN setup cable.

Aún no conecte el cable de configuración LAN inalámbrica.

La instalación del software necesita el uso temporal del cable de configuración LAN inalámbrica.

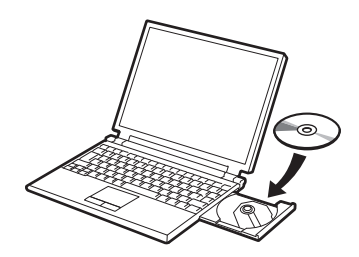

Turn on the computer, then insert the  $\ensuremath{\textbf{Setup CD-ROM}}$  into the CD-ROM drive.

If you are using Windows, the setup program starts automatically.

For Windows

 If the program does not start automatically, double-click the CD-ROM icon in Computer or My Computer. When the CD-ROM contents appear, double-click MSETUP4.EXE.

Encienda el ordenador y, a continuación, introduzca el **CD-ROM de instalación (Setup CD-ROM)** en la unidad de CD-ROM. Si usa Windows, el programa de instalación se inicia automáticamente.

### Para Windows

 Si el programa no se inicia automáticamente, haga doble clic en el icono del CD-ROM en Equipo (Computer) o Mi PC (My Computer). Cuando aparezca el contenido del CD-ROM, haga doble clic en MSETUP4.EXE. AutoPla

Open folder to view file:

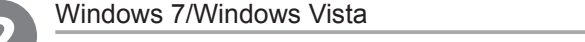

Windows XP 📥 <table-cell>

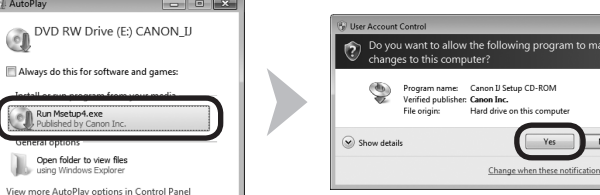

Click Run Msetup4.exe on the AutoPlay screen, then click Yes or Continue on the User Account Control dialog box. If the User Account Control dialog box reappears in following steps, click Yes or Continue.

Haga clic en Ejecutar Msetup4.exe (Run Msetup4.exe) en la pantalla Reproducción automática (AutoPlay) y, a continuación, haga clic en Sí (Yes) o en Continuar (Continue) en el cuadro de diálogo Control de cuentas de usuario (User Account Control).

Si vuelve a aparecer el cuadro de diálogo Control de cuentas de usuario (User Account Control) en los pasos siguientes, haga clic en Sí (Yes) o en Continuar (Continue).

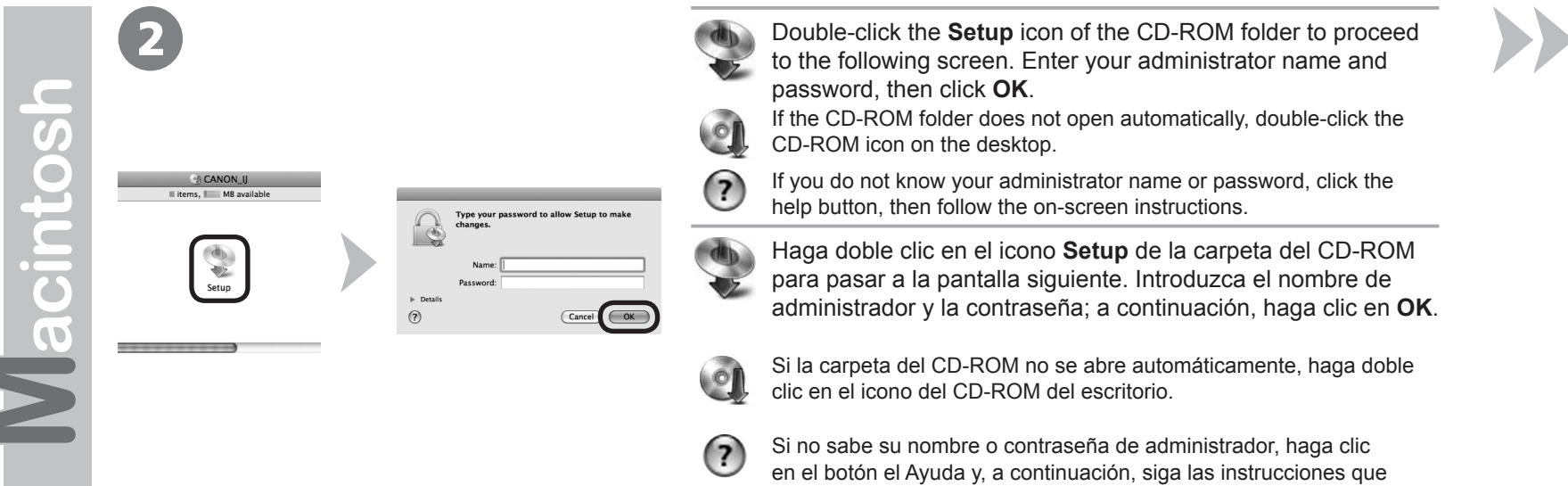

aparezcan en pantalla.

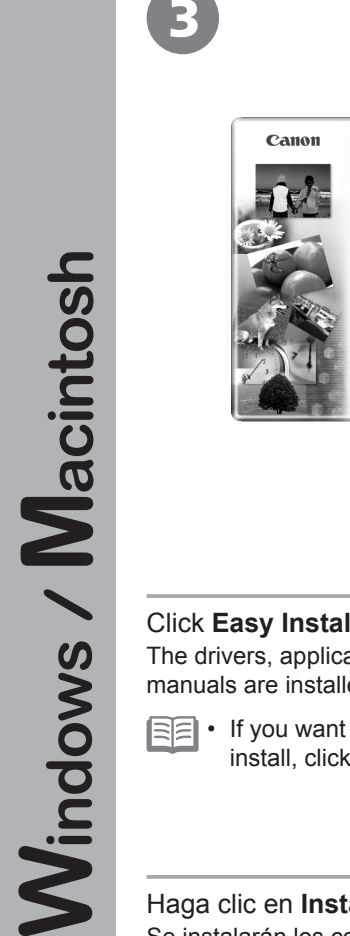

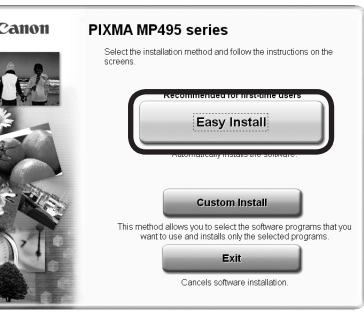

| isy Install                                                              | Drive C: III<br>Total u<br>Displays tr                                                       | MB free space<br>sed space: MB<br>e READNE file: 🏙 |
|--------------------------------------------------------------------------|----------------------------------------------------------------------------------------------|----------------------------------------------------|
| Encode                                                                   | A Second                                                                                     |                                                    |
| Contract (1997)                                                          | and the second second                                                                        |                                                    |
| Berner and State                                                         | - Berner                                                                                     |                                                    |
|                                                                          |                                                                                              |                                                    |
|                                                                          |                                                                                              |                                                    |
| The listed software programs will                                        | be installed. To proceed, cick (Install).                                                    |                                                    |
| The listed software programs will<br>To display an introduction of the s | be installed. To proceed, cick (Install).<br>othware, move the mouse pointer to the software | re name.                                           |

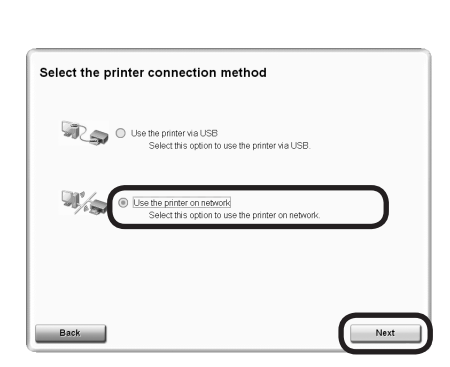

5

| Click <b>Easy Install</b> .<br>The drivers, application software, and on-screen<br>manuals are installed.<br>• If you want to select particular items to<br>install, click <b>Custom Install</b> . | Click <b>Install</b> .                   | Select <b>Use the printer on network</b> , then click <b>Next</b> .<br>Follow any on-screen instructions to proceed with the software installation.                                   |
|----------------------------------------------------------------------------------------------------|------------------------------------------|----------------------------------------------------------------------------------------------------|
| Haga clic en <b>Instalación simple (Easy Install)</b> .<br>Se instalarán los controladores, el software de<br>aplicación y los manuales en pantalla.                                               | Haga clic en <b>Instalar (Install)</b> . | Seleccione Utilizar la impresora de la red<br>(Use the printer on network) y, a continuación,<br>haga clic en Siguiente (Next).<br>Siga cualquier instrucción en pantalla para llevar |
| • Si desea seleccionar unos elementos concretos para instalarlos, haga clic en Instalación personalizada (Custom Install).                                                                         |                                          | a cabo la instalación del software.                                                                                                    |
|                                                                                                    |                                          |                                                                                                    |

28wnloaded from ManualsPrinter.com Manuals

| STEP 1<br>License Agreement          | Printer Detection                                                                                           |
|--------------------------------------|----------------------------------------------------------------------------------------------------|
| Installation                         | Start searching for the printer on the network. Click [Next].<br>Click [Cancel] to cancel the installation. |
| Step 3<br>Setup<br>Printer Detection |                                                                                                    |
| Print Head Alignment<br>Recommended  |                                                                                                    |
| Completion                           |                                                                                                    |
| Information                          |                                                                                                    |
|                                      |                                                                                                    |
|                                      |                                                                                                    |
|                                      |                                                                                                    |
| Cancel                               |                                                                                                    |

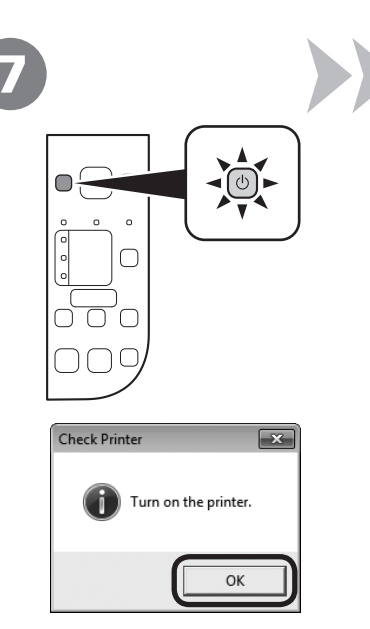

When the Printer Detection screen appears, click Next.

- If the Printer Connection screen appears instead of the screen above, the connection method is not correctly selected in 5.
  - For Windows

Click Cancel and start again from (), then be sure to select Use the printer on network in ().

- For Macintosh

Follow on-screen instructions and proceed with the installation. Click **Exit** on the installation complete screen, then start again from (2) and be sure to select **Use the printer on network** in (5).

Cuando aparezca la pantalla Detección de impresora (Printer Detection), haga clic en Siguiente (Next).

- Si aparece la pantalla Conexión de impresora (Printer Connection) en vez de la pantalla anterior, significa que no se ha seleccionado correctamente el método de conexión en .
  - Para Windows

Haga clic en **Cancelar (Cancel)** y comience de nuevo desde (4); a continuación, asegúrese de seleccionar **Utilizar la impresora de la red (Use the printer on network)** en (5).

### - Para Macintosh

Siga las instrucciones que aparezcan en pantalla y continúe con la instalación. Haga clic en **Salir (Exit)** en la pantalla de finalización de la instalación; a continuación, vuelva a empezar desde 2 y asegúrese de seleccionar **Utilizar la impresora de la red (Use the printer on network)** en **S**.

Make sure the machine is turned on, then click **OK**.

Compruebe que el equipo está encendido y, a continuación, haga clic en **Aceptar (OK)**.

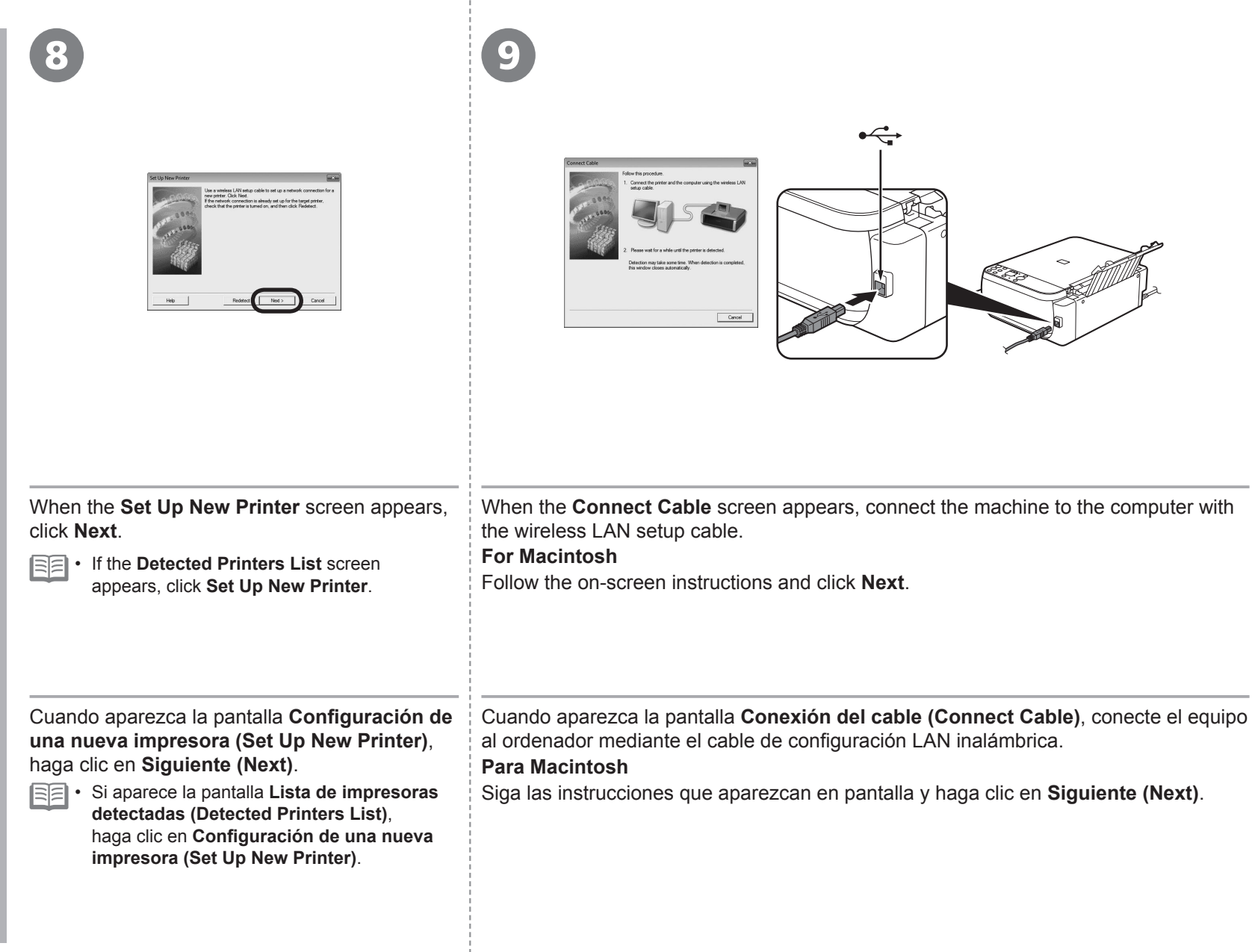

# 10 - A

- If the Detected Access Points List or Access Points screen appears
- Si aparece la Lista de puntos de acceso detectados (Detected Access Points List) o la pantalla Puntos de acceso (Access Points)

If the screen below does not appear, perform (1) - (3) on page 32. En el caso de que la pantalla siguiente no aparezca, ejecute (1) - (3) de la página 32.

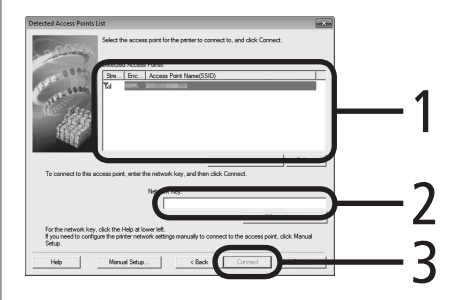

- Select the target access point name/network name (SSID).
- Enter the network key.

Enter upper and lower case letters of the alphabet correctly. Letters are case sensitive.

To use WEP key number 2, 3 or 4, click **WEP Key Number**, then specify the WEP key number.

- 3 Click Connect.
  - Go to 🚹 on page 33.
  - Seleccione el nombre del punto de acceso/nombre de la red (SSID).
- Introduzca la clave de red.

Introduzca correctamente las letras en mayúsculas y minúsculas. Se distinguen mayúsculas de minúsculas. Para utilizar el número de clave WEP 2, 3 ó 4, haga clic en **Número de clave WEP (WEP Key Number)** y, a continuación, especifique el número de clave WEP.

- **3** Haga clic en **Conectar (Connect)**.
  - Vaya a 1 en la página 33.

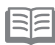

- If the target access point is not displayed on the Detected Access Points List or Access Points screen, refer to the printed manual: Network Setup Troubleshooting.
- For details on how to check the access point name/network name (SSID) and network key, refer to the manual supplied with your access point or contact its manufacturer.
- Si el punto de acceso de destino no aparece en la Lista de puntos de acceso detectados (Detected Access Points List) o en la pantalla Puntos de acceso (Access Points), consulte el manual impreso: Solución de problemas de configuración de red.
- Para obtener información sobre cómo comprobar el nombre de punto de acceso/nombre de red (SSID) y la clave de red, consulte el manual suministrado con el punto de red o póngase en contacto con su fabricante.

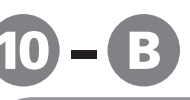

- □ If the Confirm Connection Access Point screen appears
- Si aparece la pantalla Comprobación del punto de acceso de la conexión (Confirm Connection Access Point)

| firm Connection Access Point) | Confirm |
|-------------------------------|---------|
|                               | Printer |

| to the f | ollowing access point. Do you want to continue? |
|----------|-------------------------------------------------|
| Access   | Point:                                          |
|          |                                                 |
| lf you v | vant to select the connection access point      |
| manual   | ly, click No.                                   |
|          |                                                 |

Make sure that the target access point is displayed, then click **Yes**. If you are using Macintosh, a screen asking for permission to access the **keychain** appears. In this case, click **Allow** or **Allow Once**.

Go to 🚹 on page 33.

If the target access point is not displayed in the above screen, click No, then perform (1) - (A) on page 31.

Asegúrese de que se muestre el punto de acceso de destino y, a continuación, haga clic en **Sí (Yes)**.

Si utiliza Macintosh, aparece una pantalla que le pide permiso para acceder al **llavero (keychain)**. En este caso, haga clic en **Permitir (Allow)** o en **Permitir una vez (Allow Once)**.

Vaya a 1 en la página 33.

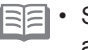

• Si el punto de acceso de destino no se muestra en la pantalla anterior, haga clic en **No** y, a continuación, ejecute (1) - (A) en la página 31.

### SSID

SSID

An identifier to identify the

Also referred to as encryption

key, WEP key or WPA/WPA2 passphrase, Pre-Shared key. A password required to set to prevent unauthorized access to

specific access point. Network Key

communication.

Identificador del punto de acceso específico.

### Clave de red

También se conoce como clave de codificación, clave WEP o contraseña WPA/WPA2, clave previamente compartida. Contraseña que se debe establecer para evitar el acceso no autorizado a las comunicaciones.

| 1                                                                                                    | 12                                                                                                    |                                                                                                    |
|----------------------------------------------------------------------------------------------------|----------------------------------------------------------------------------------------------------|----------------------------------------------------------------------------------------------------|
| <image/>                                                                                                    | Image: Sector Sector |                                                                                                    |
| When the <b>Disconnect Cable</b> screen appears, remove the wireless LAN setup cable, then click <b>Next</b> .<br>• If the <b>Automatic Setup</b> screen appears, click <b>OK</b> , then perform <b>O</b> - <b>O</b> .                                                                                                    | When the <b>Setup Completion</b> screen appears, click <b>Complete</b> or <b>OK</b> .                                                                                                    | Windows<br>Go to "Information (1)" on page 37!<br>Macintosh<br>Go to "Registration (Macintosh) (1)" on page 34!         |
| Cuando aparezca la pantalla <b>Desconexión del</b><br>cable (Disconnect Cable), retire el cable de<br>configuración LAN inalámbrica y, a continuación,<br>haga clic en Siguiente (Next).<br>Si aparece la pantalla Configuración<br>automática (Automatic Setup), haga clic en<br>Aceptar (OK) y, a continuación, ejecute 10 - 10. | Cuando aparezca la pantalla<br>Finalización de la configuración<br>(Setup Completion), haga clic<br>en Completada (Complete) o en<br>Aceptar (OK).                                                                                                    | Windows<br>Vaya a "Información (1)" en la página 37.<br>Macintosh<br>Vaya a "Registro (Macintosh) (1)" en la página 34. |

This section describes how to register the machine on a Macintosh computer. Windows users: go to "Information (1)" on page 37. The alphanumeric characters after Canon MP495 License Agreement Register Printer and Scanner The printer and scanner network setups are come series is the machine's Bonjour service name or Installatio ster the printer and scanner to the o MAC address. · If the machine has not been detected, make sure of the following. - The machine is turned on. - The firewall function of any security software is turned off. - The computer is connected to the access point. En esta sección se describe cómo registrar el equipo en un ordenador Macintosh. Usuario de Windows: vaya a "Información (1)" en la página 37. When the **Register Printer and Scanner** screen appears, E • Los caracteres alfanuméricos que aparecen click Register Printer. a continuación de Canon MP495 series son el nombre del servicio Bonjour o la dirección MAC del equipo. Mac OS X v.10.6.x 🕆 Go to 💫 - \Lambda on page 35. · Si no se ha detectado el equipo, compruebe v.10.5.x lo siguiente. v.10.4.11 Go to 😰 - 🚯 on page 35. - El equipo está encendido. - La función de firewall de cualquier software de seguridad está desactivada. Cuando aparezca la pantalla Registro de la impresora - El ordenador está conectado al punto de acceso. v del escáner (Register Printer and Scanner), haga clic en Registrar la impresora (Register Printer). Mac OS X v.10.6.x Vaya a 💽 en la página 35. v.10.5.x Vaya a 😰 - 🖪 v.10.4.11 en la página 35.

| <b>2 – A</b><br>Mac OS X v.10.6.x/v.10.5.x<br>Mac OS X v.10.4.11 <b>→ 2</b> - <b>3</b>               | <b>2 – B</b><br>Mac OS X v.10.4.11                                                                       |                                                      |                                                      |
|----------------------------------------------------------------------------------------------------|----------------------------------------------------------------------------------------------------|------------------------------------------------------|------------------------------------------------------|
| <image/> <text><text><text><text><text><text><text></text></text></text></text></text></text></text> | <text><text><text><text><text><text><text><text></text></text></text></text></text></text></text></text> | <text><text><text><text></text></text></text></text> | <text><text><text><text></text></text></text></text> |
|                                                                                                    | Añadir (Add).                                                                                            |                                                      |                                                      |

. .

1

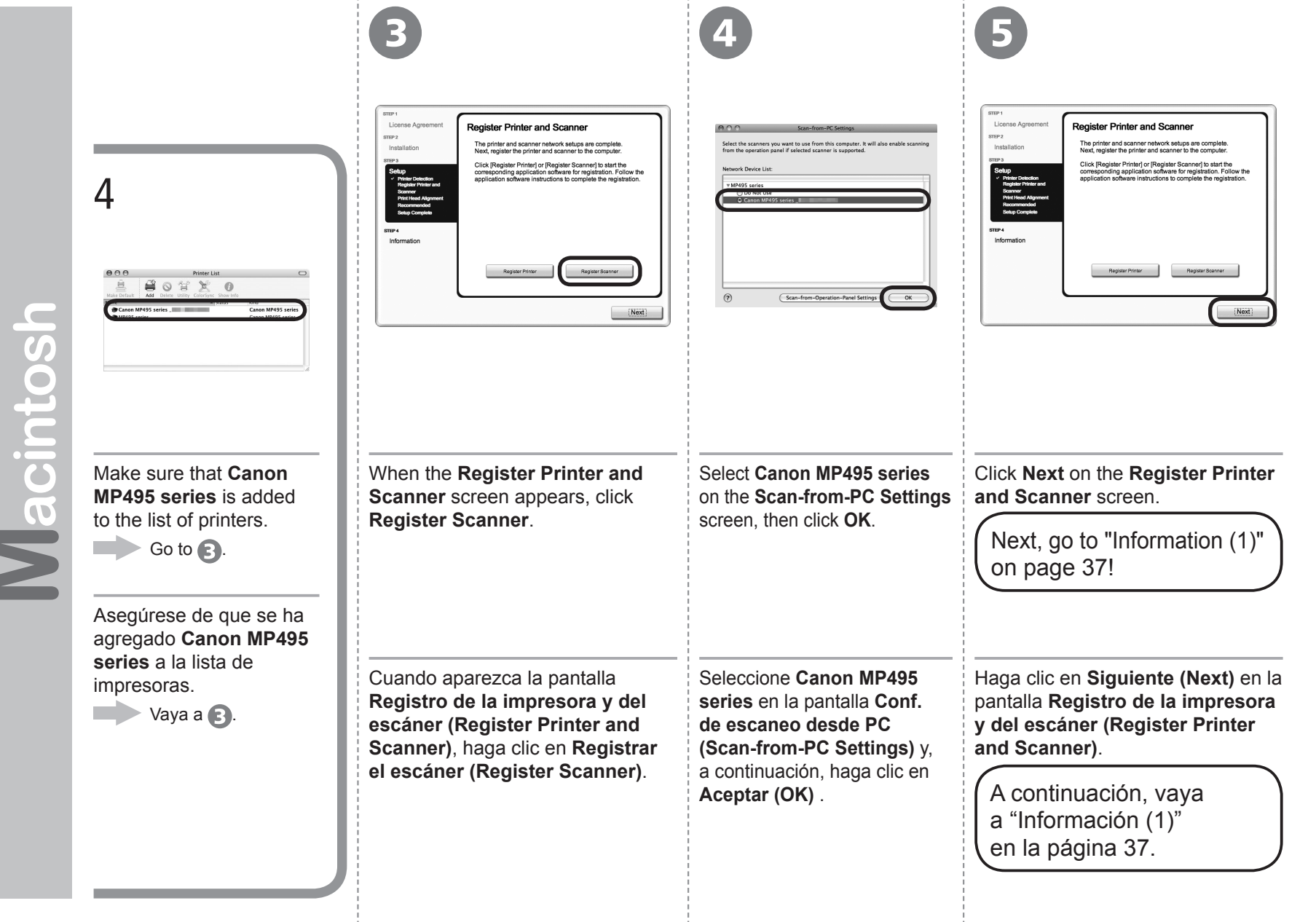

# Windows / Macintos

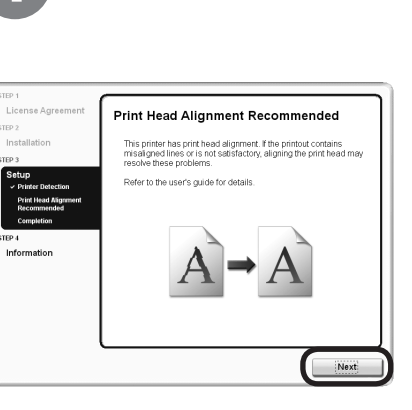

### Click Next.

Follow any on-screen instructions to proceed with the software installation.

Haga clic en **Siguiente (Next)**. Siga cualquier instrucción en pantalla para llevar a cabo la instalación del software. Important Information for the Installation Información importante para la instalación

When the serial number is not displayed on the registration screen automatically, input the serial number located inside the machine (as shown in the illustration).

 If the power is on, the FINE Cartridge Holder will move when the Scanning Unit (Cover) (A) is opened.

Si el número de serie no aparece automáticamente en la pantalla de registro, introduzca el que viene en el interior del equipo (en el lugar que muestra la ilustración).

> Si está encendido, el soporte de cartucho FINE (FINE Cartridge Holder) se desplazará cuando se abra la unidad de escaneado (cubierta) (A).

- If the Extended Survey Program screen appears
   Si aparece la pantalla
- Extended Survey Program

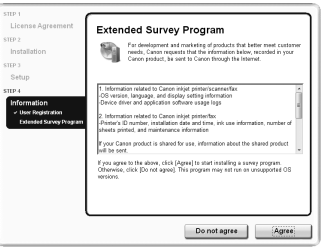

If you can agree to Extended Survey Program, click **Agree**. If you click **Do not agree**, the Extended Survey Program will not be installed. (This has no effect on the machine's functionality.)

Si desea admitir Extended Survey Program, haga clic en **Aceptar** (Agree).

Si hace clic en **No aceptar (Do not agree)**, Extended Survey Program no se instalará. (Esto no afecta al funcionamiento del equipo).

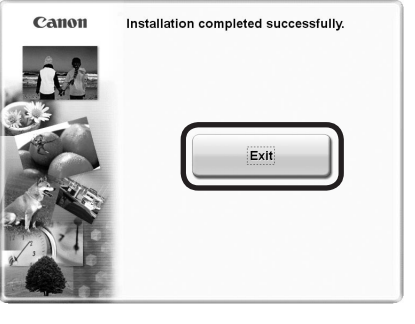

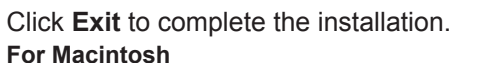

It is necessary to restart the computer before scanning using the Operation Panel on the machine for the first time.

Haga clic en **Salir (Exit)** para finalizar la instalación.

### Para Macintosh

Es necesario reiniciar el ordenador antes de escanear por primera vez mediante el panel de control del equipo. For Windows

Solution Menu EX starts.

### For Macintosh

Solution Menu EX starts when clicking OK in the Canon Solution Menu EX dialog.

Remove the Setup CD-ROM and keep it in a safe place.

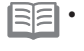

• The buttons displayed on Solution Menu EX may vary depending on the country or region of purchase.

CANON SOLUTION MENU EX

### Para Windows

Se iniciará Solution Menu EX.

### Para Macintosh

Solution Menu EX se iniciará al hacer clic en OK en el cuadro de diálogo Canon Solution Menu EX.

Extraiga el CD-ROM de instalación (Setup CD-ROM) y guárdelo en un lugar seguro.

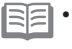

• Los botones que muestre Solution Menu EX pueden variar en función del país o la región de adquisición.

### Downloaded from ManualsPrinter.com Manuals

Congratulations! Setup is complete. Proceed to page 57 for information regarding the Solution Menu EX and the on-screen manual or page 59 to start using the machine.

Enhorabuena. El proceso de instalación habrá finalizado.

Consulte la página 57 para obtener información sobre Solution Menu EX y el manual en pantalla o la página 59 para empezar a utilizar el equipo.

### Windows

Installing the XPS Printer Driver

 Instalación del Controlador de impresora XPS (XPS Printer Driver)

In Windows 7 and Windows Vista SP1 or later, the XPS Printer Driver can be installed additionally. To install, perform from 1 in "Software Installation (1)" on page 26. Click **Custom Install** in 3, then select **XPS Printer Driver** in the **Custom Install** screen.

For details on useful functions of the XPS Printer Driver, refer to the on-screen manual: **Advanced Guide**.

En Windows 7 y Windows Vista SP1 o posterior, también se puede instalar el Controlador de impresora XPS (XPS Printer Driver). Para instalarlo, ejecute a partir de **1** de "Instalación del software (1)" de la página 26. Haga clic en Instalación personalizada (Custom Install) en **3** y, a continuación, seleccione Controlador de impresora XPS (XPS Printer Driver) en la pantalla Instalación personalizada (Custom Install).

Para conocer todos los detalles sobre las prácticas funciones del Controlador de impresora XPS (XPS Printer Driver), consulte el manual en pantalla: **Guía avanzada**.

### Using the Machine from Additional Computers Uso del equipo desde ordenadores adicionales

Now that the wireless connection of the machine is complete, it can be used from additional computers on the same network.

Install software including the drivers on the computer from which you want to use the machine. Other settings are not required.

To add computers from which to use the machine, go to "7 Use from Additional Computers" on page 56.

Una vez finalizado el proceso de instalación de la conexión inalámbrica del equipo, se puede utilizar desde ordenadores adicionales de la misma red.

Instale el software, incluidos los controladores, en el ordenador desde el que desee utilizar el equipo. No es necesario establecer ninguna otra configuración.

Para añadir ordenadores desde los que utilizar el equipo, vaya a "7 Uso desde ordenadores adicionales" en la página 56.

Read this section only when setting up a wireless connection by using the WPS (Wi-Fi Protected Setup).

 For details on WPS, refer to the manual of your access point.

• For the setup procedure using the PIN code method, refer to "Setup Using PIN Code Method" on page 41.

Lea esta sección sólo si utiliza una conexión inalámbrica mediante WPS (Wi-Fi Protected Setup).

- Consulte en el manual del punto de acceso todos los detalles sobre WPS.
- Para obtener información sobre el procedimiento de configuración mediante el método de código PIN, vaya a "Configuración con el método de código PIN" en la página 41.

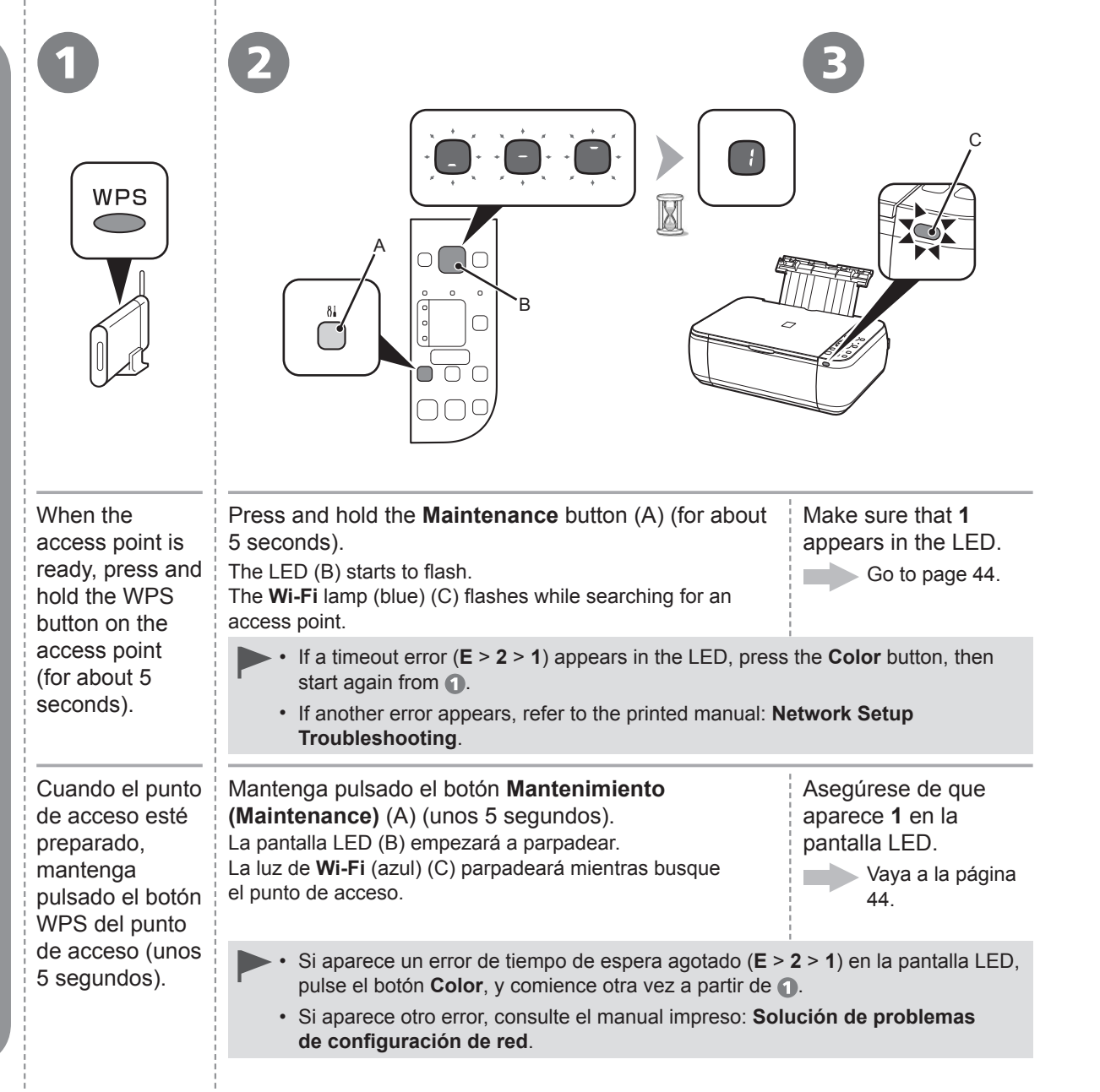

# Setup Using PIN Code Method Configuración con el método de código PIN

- 1. Press the **Maintenance** button (A) 11 times. When the LED (B) lights up as shown in the illustration to the right, press the **Color** button (C). The **Network Configuration Page** including the PIN code will be printed.
- 2. Set the PIN code to the access point. For the procedure, refer to the manual of the access point. When the access point is ready, press the **Maintenance** button 12 times. When the LED lights up as shown in the illustration to the right, press the **Color** button.
  - If a timeout error (E > 2 > 2) appears in the LED, press the Color button, then perform 2 again. As for the PIN code, use the same number as that in the Network Configuration Page printed in 1.
  - If another error appears, refer to the printed manual: Network Setup Troubleshooting.
- Pulse el botón Mantenimiento (Maintenance) (A) 11 veces. Cuando la pantalla LED (B) se ilumine tal como muestra la ilustración de la derecha, pulse el botón Color (C). Se imprimirá la Network Configuration Page que incluye el código PIN.
- Establezca el código PIN en el punto de acceso. Para obtener información sobre este procedimiento, consulte el manual del punto de acceso.
   Cuando el punto de acceso esté preparado, pulse el botón Mantenimiento (Maintenance) 12 veces.
   Cuando la pantalla LED se ilumine tal como muestra la ilustración de la derecha, pulse el botón Color.
  - Si aparece un error de tiempo de espera agotado (E > 2 > 2) en la pantalla LED, pulse el botón Color y vuelva a ejecutar 2.
     En lo que se refiere al código PIN, utilice el mismo número que aparece en la Network Configuration Page impresa en 1.
  - Si aparece otro error, consulte el manual impreso: Solución de problemas de configuración de red.

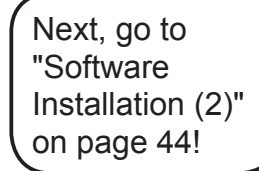

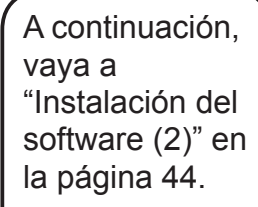

41

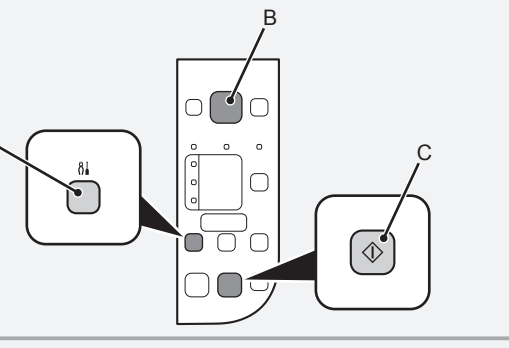

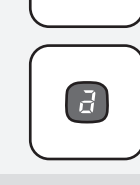

Configuración en el equipo you have selected WCN (Windows Connect Now) on page 23. The machine supports "WCN-NET." Available for Windows 7 and Windows Vista SP2 only. Lea esta sección sólo en el caso de haber seleccionado WCN (Windows Connect 1. Make sure that a wireless connection is established between the computer and access point. Now) en la página 23. For the procedure, refer to the manual of your access point. El equipo es compatible con 1. Asegúrese de que hay establecida una conexión inalámbrica entre el ordenador y el punto "WCN-NET". de acceso. Para obtener información sobre el procedimiento, consulte el manual del punto de acceso. 2. Press the Maintenance button (A) 11 times. When the LED (B) lights up as shown Sólo disponible para Windows 7 in the illustration to the right, press the **Color** button (C). y Windows Vista SP2. The Network Configuration Page including the PIN code will be printed. 2. Pulse el botón Mantenimiento (Maintenance) (A) 11 veces. Cuando la pantalla LED (B) se ilumine tal como muestra la ilustración de la derecha, pulse el botón Color (C). Se imprimirá la Network Configuration Page que incluye el código PIN. 3. Press the Maintenance button 13 times. When the LED lights up as shown in the illustration to the right, press the **Color** button. Wireless LAN is enabled. 3. Pulse el botón Mantenimiento (Maintenance) 13 veces. Cuando la pantalla LED se ilumine tal como muestra la ilustración de la derecha, pulse el botón Color. La LAN inalámbrica se habrá activado. 4. Press the Maintenance button 12 times. When the LED lights up as shown in the illustration to the right, press the **Color** button. Go to (3) on page 43. 4. Pulse el botón Mantenimiento (Maintenance) 12 veces. Cuando la pantalla LED se ilumine tal como muestra la ilustración de la derecha, pulse el botón Color. Vaya a 🕒 en la página 43.

Setup on the Machine

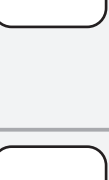

d

(L

[I]

 $\Diamond$ 

Read this section only when

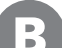

Setup on the Computer Configuración en el ordenador

1. For Windows 7

From the Start menu, select Computer > Network. For Windows Vista From the Start menu, select Network.

### 1. Para Windows 7

Desde el menú Iniciar (Start), seleccione Equipo (Computer) > Red (Network).

### Para Windows Vista

Desde el menú Iniciar (Start), seleccione Red (Network).

- 2. Click Add a wireless device on the menu.
- 2. Haga clic en Agregar un dispositivo inalámbrico (Add a wireless device) en el menú.
- 3. Select the machine, then click Next.
- 3. Seleccione el equipo y, a continuación, haga clic en Siguiente (Next).
- 4. Enter the PIN code printed in 🔬 -2.

Follow the on-screen instructions to complete the settings on the computer. When complete, the LED lights up as shown in the illustration to the right.

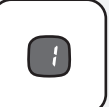

Connection may fail depending on the access point or router. If an error that this machine is not detected or cannot be added appears, use the wireless LAN setup cable to connect to the wireless LAN.

4. Introduzca el código PIN impreso en \Lambda -2.

Siga las instrucciones en pantalla para finalizar la configuración en el ordenador. Una vez concluida, la pantalla LED se iluminará tal como muestra la ilustración de la derecha.

En función del punto de acceso o router, es posible que la conexión falle. Si aparece un error informando de que no se detecta el equipo o de que no se puede añadir, utilice el cable de configuración LAN inalámbrica para conectar a la LAN inalámbrica.

 If a timeout error (E > 2 > 2) appears in the LED, press the Color button, then start again from A -4.
 As for the PIN code, use the same number as that in the Network
 Configuration Page printed in A -2.
 If another error appears, refer to the printed manual: Network Setup Troubleshooting.

 Si aparece un error de tiempo de espera agotado (E > 2 > 2) en la pantalla LED, pulse el botón Color y vuelva a empezar a partir de A -4. En lo que se refiere al código PIN, utilice el mismo número que aparezca en la Network Configuration Page impresa en A -2. Si aparece otro error, consulte el manual impreso: Solución de problemas de configuración de red. Next, go to "Software Installation (2)" on page 44!

A continuación, vaya a "Instalación del software (2)" en la página 44. This section describes the procedure for WPS connection, WCN connection and connecting the machine to additional computers. The procedure is not necessary if the software was installed using the wireless LAN setup cable. Go to page 57. En esta sección se describe el procedimiento para la conexión WPS, la conexión WCN y la conexión del equipo a ordenadores adicionales. El procedimiento no será necesario si el software se ha instalado utilizando el cable de configuración LAN inalámbrica. Vaya a 57.
 To use the machine by connecting it to a computer, software including the drivers needs to be copied
 Para poder utilizar el equipo conectado a un ordenador, se debe copiar (instalar) el software, incluidos los controladores, en el disco

- To use the machine by connecting it to a computer, software including the drivers needs to be copied (installed) to the computer's hard disk. The installation process takes about 20 minutes. (The installation time varies depending on the computer environment or the number of application software to be installed.)
  - Quit all running applications before installation.
  - Log on as the administrator (or a member of the Administrators group).
  - · Do not switch users during the installation process.
  - Internet connection may be required during the installation. Connection fees may apply. Consult the internet service provider.
  - It may be necessary to restart your computer during the installation process. Follow the on-screen instructions and do not remove the **Setup CD-ROM** during restarting.

The installation resumes once your computer has restarted.

- If the firewall function of your security software is turned on, a warning message may appear that Canon software is attempting to access the network. If such a warning message appears, set the security software to always allow access.
- For the system requirements, refer to "10 Specifications".

- Para poder utilizar el equipo conectado a un ordenador, se debe copiar (instalar) el software, incluidos los controladores, en el disco duro del ordenador. El proceso de instalación lleva unos 20 minutos. (El tiempo necesario para instalar varía en función del entorno del ordenador o de cuánto software de aplicación se vaya a instalar).
  - ► Cierre las aplicaciones que se estén ejecutando antes de la instalación.
    - Inicie la sesión como administrador (o miembro del grupo de administradores).
    - No cambie de usuario durante el proceso de instalación.
    - Durante la instalación, es posible que se tenga que conectar a Internet. Esto puede implicar gastos de conexión. Consulte con el proveedor de servicios de Internet.
    - Es posible que deba reiniciar el ordenador durante el proceso de instalación. Siga las instrucciones en pantalla y no retire el CD-ROM de instalación (Setup CD-ROM) mientras se reinicia el equipo. La instalación se reanuda una vez reiniciado el ordenador.
    - Si tiene activada la función de firewall en el software de seguridad, puede aparecer un mensaje indicando que el software de Canon está intentando acceder a la red. Si aparece dicho mensaje, configure el software de seguridad para que permita siempre el acceso.
    - Para obtener información sobre los requisitos del sistema, consulte "10 Especificaciones".

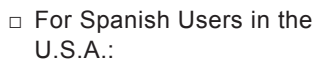

 Para los usuarios de habla hispana en EE. UU.:

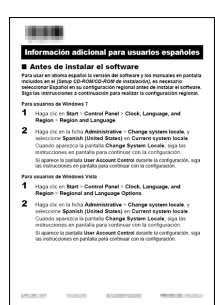

Refer to the "Información adicional para usuarios españoles" sheet to install the Spanish version of the software.

Consulte la hoja "Información adicional para usuarios españoles" para instalar la versión en español del software. Easy-WebPrint EX is Web print software that is installed on the computer when installing the supplied software. Internet Explorer 7 or later is required to use this software. An Internet connection is required for installation.

Windows

□ Easy-WebPrint EX

□ Easy-WebPrint EX

Easy-WebPrint EX es un software de impresión para web que se instala en el ordenador al instalar el software incluido. Para utilizar este software es necesario Internet Explorer 7 o posterior. Para la instalación, es necesario estar conectado a Internet.

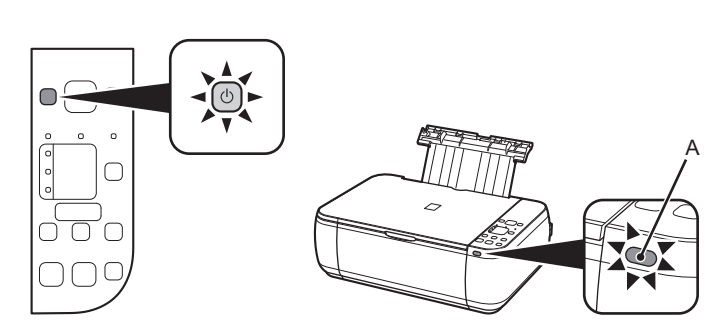

Make sure that the machine is turned on and that the **Wi-Fi** lamp (A) lights blue.

• It is not necessary to connect the machine to the computer with the wireless LAN setup cable.

Asegúrese de que esté encendido el equipo y de que la luz de **Wi-Fi** (A) sea azul.

|       |   | - |
|-------|---|---|
| 12    | _ |   |
| 11    | - |   |
| ales. |   |   |

• No es necesario conectar el equipo al ordenador mediante el cable de configuración LAN inalámbrica.

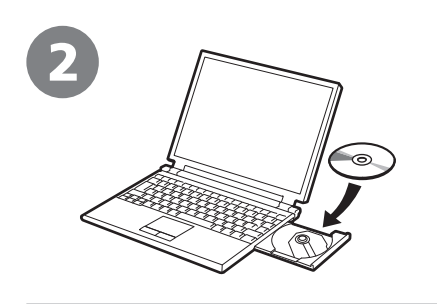

S C

6

acint

Turn on the computer, then insert the **Setup CD-ROM** into the CD-ROM drive.

If you are using Windows, the setup program starts automatically.

### For Windows

 If the program does not start automatically, double-click the CD-ROM icon in Computer or My Computer. When the CD-ROM contents appear, double-click MSETUP4.EXE.

Encienda el ordenador y, a continuación, introduzca el **CD-ROM de instalación (Setup CD-ROM)** en la unidad de CD-ROM. Si usa Windows, el programa de instalación se inicia automáticamente.

Para Windows

 Si el programa no se inicia automáticamente, haga doble clic en el icono del CD-ROM en Equipo (Computer) o Mi PC (My Computer). Cuando aparezca el contenido del CD-ROM, haga doble clic en MSETUP4.EXE.

| Windows 7/Windows Vista |            |
|-------------------------|------------|
| AutoPlay  AutoPlay      | Windows XP |

Click **Run Msetup4.exe** on the **AutoPlay** screen, then click **Yes** or **Continue** on the **User Account Control** dialog box.

If the User Account Control dialog box reappears in following steps, click Yes or Continue.

Haga clic en **Ejecutar Msetup4.exe (Run Msetup4.exe)** en la pantalla **Reproducción automática (AutoPlay)** y, a continuación, haga clic en **Sí (Yes)** o en **Continuar (Continue)** en el cuadro de diálogo **Control de cuentas de usuario (User Account Control)**.

Si vuelve a aparecer el cuadro de diálogo Control de cuentas de usuario (User Account Control) en los pasos siguientes, haga clic en Sí (Yes) o en Continuar (Continue).

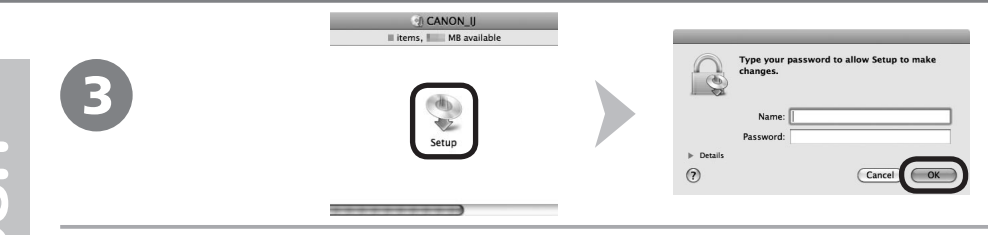

- Double-click the **Setup** icon of the CD-ROM folder to proceed to the following screen. Enter your administrator name and password, then click **OK**.
- If the CD-ROM folder does not open automatically, double-click the CD-ROM icon on the desktop.
- (?) If you do not know your administrator name or password, click the help button, then follow the on-screen instructions.
  - Haga doble clic en el icono **Setup** de la carpeta del CD-ROM para pasar a la pantalla siguiente. Introduzca el nombre de administrador y la contraseña; a continuación, haga clic en **OK**.
- Si la carpeta del CD-ROM no se abre automáticamente, haga doble clic en el icono del CD-ROM del escritorio.
- Si no sabe su nombre o contraseña de administrador, haga clic en el botón el Ayuda y, a continuación, siga las instrucciones que aparezcan en pantalla.

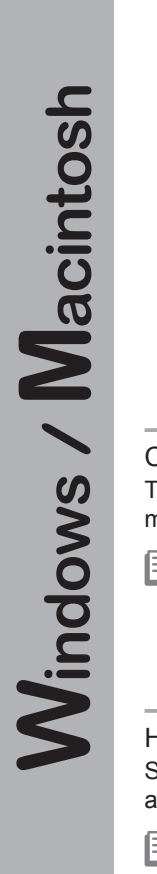

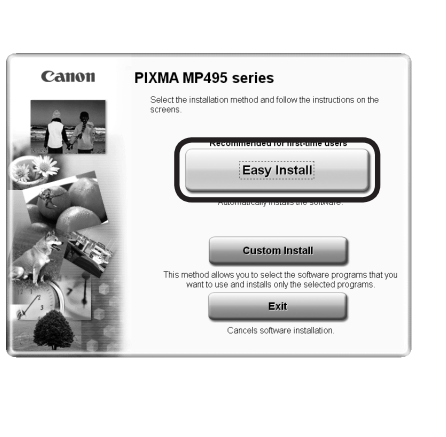

| sy install                            | Drive C: MB free space<br>Total used space: MB<br>Displays the READNE file.                                                                                                    |
|---------------------------------------|----------------------------------------------------------------------------------------------------|
| · · · · · · · · · · · · · · · · · · · | A lower and                                                                                                    |
|                                       | and the second second s |
|                                       |                                                                                                    |
|                                       |                                                                                                    |
|                                       |                                                                                                    |
|                                       |                                                                                                    |

| Select the printer connection method                                             |           |
|----------------------------------------------------------------------------------|-----------|
|                                                                                  |           |
| Select this option to use the printer via USB.                                   |           |
| Use the printer on network     Select this option to use the printer on network. | $\square$ |
|                                                                                  |           |
| Back                                                                             | Next      |

| <ul> <li>Click Easy Install.</li> <li>The drivers, application software, and on-screen manuals are installed.</li> <li>If you want to select particular items to install, click Custom Install.</li> </ul> | Click Install.                           | Select <b>Use the printer on network</b> , then click <b>Next</b> .<br>Follow any on-screen instructions to proceed with the software installation. |
|----------------------------------------------------------------------------------------------------|------------------------------------------|----------------------------------------------------------------------------------------------------|
| Haga clic en <b>Instalación simple (Easy Install)</b> .<br>Se instalarán los controladores, el software de<br>aplicación y los manuales en pantalla.                                                       | Haga clic en <b>Instalar (Install)</b> . | Seleccione Utilizar la impresora de la red<br>(Use the printer on network) y, a continuación,<br>haga clic en Siguiente (Next).                     |
| <ul> <li>Si desea seleccionar unos elementos<br/>concretos para instalarlos, haga clic en<br/>Instalación personalizada (Custom Install).</li> </ul>                                                       |                                          | Siga cualquier instrucción en pantalla para llevar<br>a cabo la instalación del software.                                                           |
|                                                                                                    |                                          |                                                                                                    |

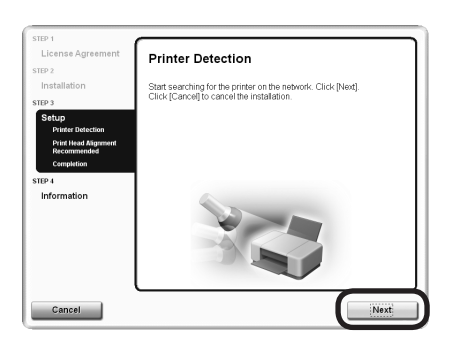

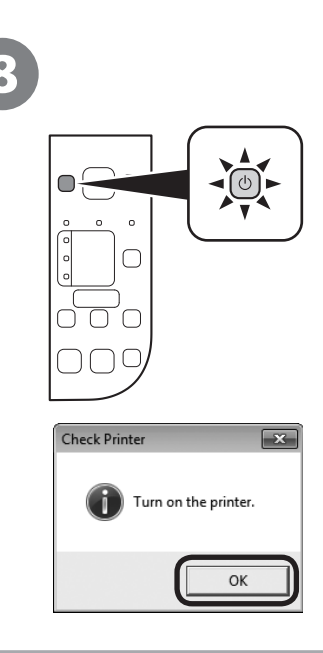

When the Printer Detection screen appears, click Next.

- If the Printer Connection screen appears instead of the screen above, the connection method is not correctly selected in 6.
  - For Windows

Click Cancel and start again from (5), then be sure to select Use the printer on network in (6).

- For Macintosh

Follow on-screen instructions and proceed with the installation. Click **Exit** on the installation complete screen, then start again from (3) and be sure to select **Use the printer on network** in (6).

Cuando aparezca la pantalla Detección de impresora (Printer Detection), haga clic en Siguiente (Next).

- Si aparece la pantalla **Conexión de impresora (Printer Connection)** en vez de la pantalla anterior, significa que no se ha seleccionado correctamente el método de conexión en **G**.
  - Para Windows

Haga clic en **Cancelar (Cancel)** y comience de nuevo desde **()**; a continuación, asegúrese de seleccionar **Utilizar la impresora de la red (Use the printer on network)** en **()**.

### - Para Macintosh

Siga las instrucciones que aparezcan en pantalla y continúe con la instalación. Haga clic en **Salir** (Exit) en la pantalla de finalización de la instalación y, a continuación, vuelva a empezar desde (E) y asegúrese de seleccionar Utilizar la impresora de la red (Use the printer on network) en (C).

Make sure the machine is turned on, then click **OK**.

Compruebe que el equipo está encendido y, a continuación, haga clic en **Aceptar (OK)**.

| 9                                                                                                    | 10                                                                                                    |                                                                                                    |
|----------------------------------------------------------------------------------------------------|----------------------------------------------------------------------------------------------------|----------------------------------------------------------------------------------------------------|
| Interstation     Interstation       Image: Static production     Image: Static production       Image: Static production     Image: Static production       Image: Static production     Image: Static production       Image: Static production     Image: Static production       Image: Static production     Image: Static production                                                                                                    | Construction of the second second sec |                                                                                                    |
| <ul> <li>When the Detected Printers List dialog box appears, select Canon MP495 series, then click Next.</li> <li>If the machine is not detected, Set Up New Printer dialog box is displayed. Refer to the printed manual: Network Setup Troubleshooting. Make sure there is no problem, then click Redetect.</li> </ul>                                                                                                    | When the <b>Setup Completion</b> screen appears, click <b>Complete</b> or <b>OK</b> .                                                                                                    | Windows<br>Go to "Information (2)" on page 53!<br>Macintosh<br>Go to "Registration (Macintosh) (2)"<br>on page 50!         |
| <ul> <li>Cuando aparezca el cuadro de diálogo Lista de impresoras detectadas (Detected Printers List), seleccione Canon MP495 series y, a continuación, haga clic en Siguiente (Next).</li> <li>Cuando no se detecte el equipo, se mostrará el cuadro de diálogo Configuración de una nueva impresora (Set Up New Printer). Consulte el manual impreso: Solución de problemas de configuración de red. Asegúrese de que no exista ningún problema y, a continuación, haga clic en Volver a detectar (Redetect).</li> </ul> | Cuando aparezca la pantalla<br>Finalización de la configuración<br>(Setup Completion), haga clic<br>en Completada (Complete) o en<br>Aceptar (OK).                                                                                                    | Windows<br>Vaya a "Información (2)" en la página 53.<br>Macintosh<br>Vaya a "Registro (Macintosh) (2)"<br>en la página 50. |

This section describes how to register the machine on a Macintosh computer.

Windows users: go to "Information (2)" on page 53.

- The alphanumeric characters after **Canon MP495 series** is the machine's Bonjour service name or MAC address.
  - If the machine has not been detected, make sure of the following.
    - The machine is turned on.
    - The firewall function of any security software is turned off.
  - The computer is connected to the access point.

En esta sección se describe cómo registrar el equipo en un ordenador Macintosh.

Usuario de Windows: vaya a "Información (2)" en la página 53.

- Los caracteres alfanuméricos que aparecen a continuación de Canon MP495 series son el nombre del servicio Bonjour o la dirección MAC del equipo.
  - Si no se ha detectado el equipo, compruebe lo siguiente.
    - El equipo está encendido.
    - La función de firewall de cualquier software de seguridad está desactivada.
    - El ordenador está conectado al punto de acceso.

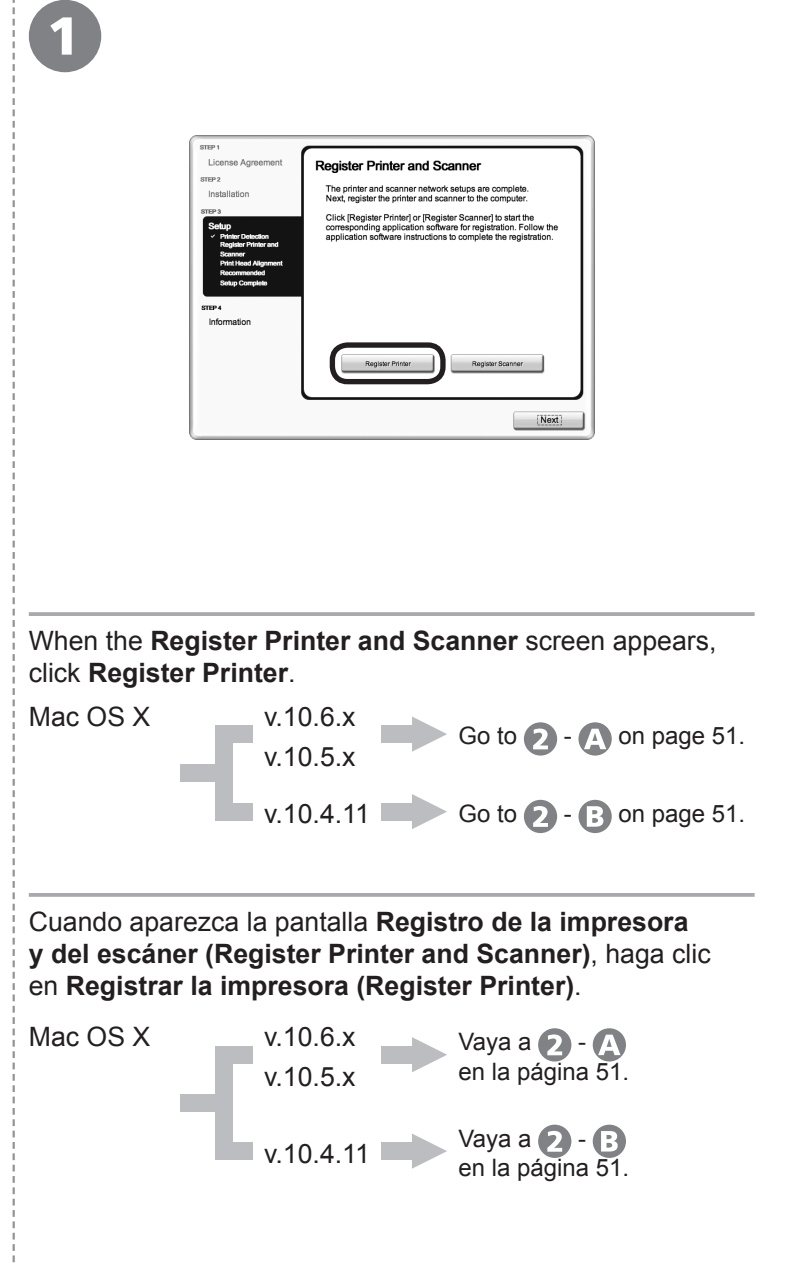

**Gownloaded from ManualsPrinter.com Manuals** 

| ( | <b>2 – A</b><br>Mac OS X v.10.6.x/v.10.5.x<br>Mac OS X v.10.4.11 <b>2</b> - <b>3</b>                                                                                                    | <b>2 – B</b><br>Mac OS X v.10.4.11                                                                                                    |                                         |                                                                                                    |
|---|----------------------------------------------------------------------------------------------------|----------------------------------------------------------------------------------------------------|-----------------------------------------|----------------------------------------------------------------------------------------------------|
|   | Image: Control of the control of the con | <text><text><text><text><text></text></text></text></text></text>                                                                                                | <text><text><text></text></text></text> | 3<br>Select Canon IJ Network in the<br>pop-up menu, select Canon MP495<br>series in the list of printers, then<br>click Add.<br>Seleccione Canon IJ Network<br>en el menú desplegable, elija<br>Canon MP495 series en la lista de |
|   | Vaya a (3) en<br>la página 52.                                                                                                    | <ul> <li>Cuando aparezca<br/>la pantalla No hay<br/>impresoras disponibles.<br/>(You have no printers<br/>available.), haga clic en<br/>Añadir (Add).</li> </ul> | (Printer Browser).                      | impresoras y, a continuación, haga<br>clic en <b>Añadir (Add)</b> .                                                                                                    |

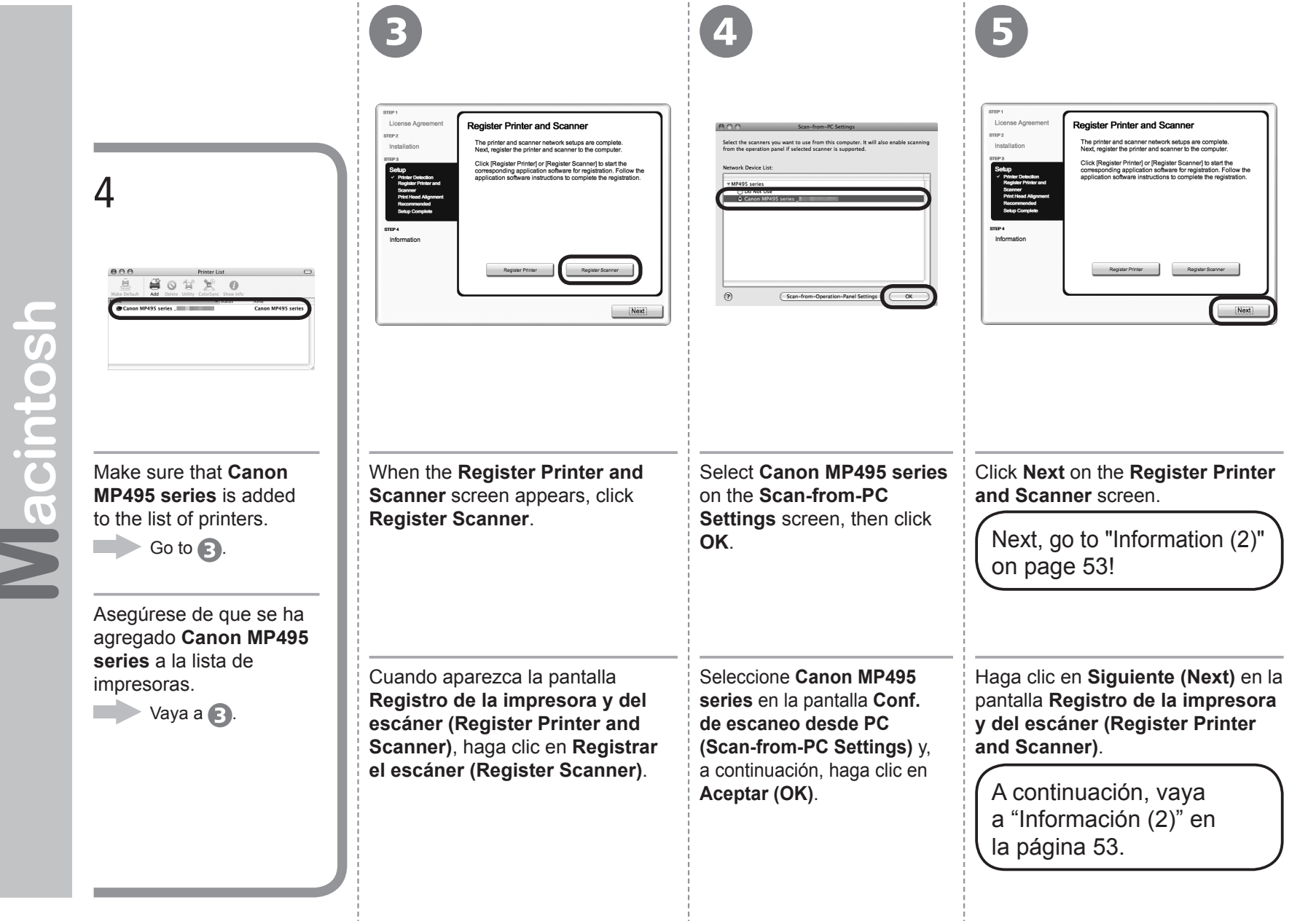

# Windows / Macintos

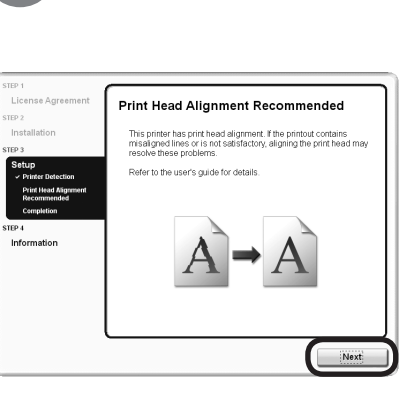

### Click Next.

Follow any on-screen instructions to proceed with the software installation.

Haga clic en **Siguiente (Next)**. Siga cualquier instrucción en pantalla para llevar a cabo la instalación del software.

Important Information for the Installation Información importante para la instalación

When the serial number is not displayed on the registration screen automatically, input the serial number located inside the machine (as shown in the illustration).

 If the power is on, the FINE Cartridge Holder will move when the Scanning Unit (Cover) (A) is opened.

Si el número de serie no aparece automáticamente en la pantalla de registro, introduzca el que viene en el interior del equipo (en el lugar que muestra la ilustración).

 Si está encendido, el soporte de cartucho FINE (FINE Cartridge Holder) se desplazará cuando se abra la unidad de escaneado (cubierta) (A).

- If the Extended Survey
   Program screen appears
   Si aparece la pantalla
- Extended Survey Program

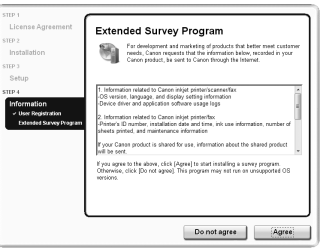

If you can agree to Extended Survey Program, click **Agree**. If you click **Do not agree**, the Extended Survey Program will not be installed. (This has no effect on the machine's functionality.)

Si desea admitir Extended Survey Program, haga clic en **Aceptar** (Agree).

Si hace clic en **No aceptar (Do not agree)**, Extended Survey Program no se instalará. (Esto no afecta al funcionamiento del equipo).

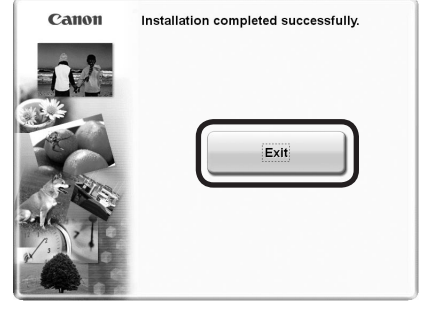

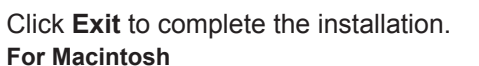

It is necessary to restart the computer before scanning using the Operation Panel on the machine for the first time.

Haga clic en **Salir (Exit)** para finalizar la instalación.

### Para Macintosh

Es necesario reiniciar el ordenador antes de escanear por primera vez mediante el panel de control del equipo.

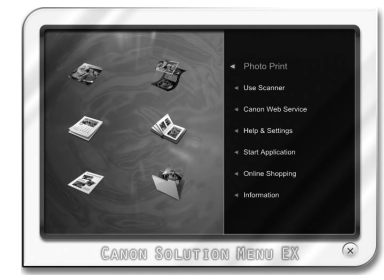

### For Windows

Solution Menu EX starts.

### For Macintosh

Solution Menu EX starts when clicking OK in the Canon Solution Menu EX dialog.

Remove the Setup CD-ROM and keep it in a safe place.

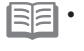

• The buttons displayed on Solution Menu EX may vary depending on the country or region of purchase.

### Para Windows

Se iniciará Solution Menu EX.

### Para Macintosh

Solution Menu EX se iniciará al hacer clic en OK en el cuadro de diálogo Canon Solution Menu EX.

Extraiga el CD-ROM de instalación (Setup CD-ROM) y guárdelo en un lugar seguro.

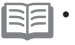

• Los botones que muestre Solution Menu EX pueden variar en función del país o la región de adquisición.

### Downloaded from ManualsPrinter.com Manuals

Congratulations! Setup is complete. Proceed to page 57 for information regarding the Solution Menu EX and the on-screen manual or page 59 to start using the machine.

Enhorabuena. El proceso de instalación habrá finalizado.

Consulte la página 57 para obtener información sobre Solution Menu EX y el manual en pantalla o la página 59 para empezar a utilizar el equipo.

### Windows

Installing the XPS Printer Driver

 Instalación del Controlador de impresora XPS (XPS Printer Driver)

In Windows 7 and Windows Vista SP1 or later, the XPS Printer Driver can be installed additionally. To install, perform from 1 in "Software Installation (2)" on page 45. Click **Custom Install** in (2), then select **XPS Printer Driver** in the **Custom Install** screen.

For details on useful functions of the XPS Printer Driver, refer to the on-screen manual: **Advanced Guide**.

En Windows 7 y Windows Vista SP1 o posterior, también se puede instalar el Controlador de impresora XPS (XPS Printer Driver). Para instalarlo, ejecute a partir de **1** de "Instalación del software (2)" de la página 45. Haga clic en Instalación personalizada (Custom Install) en **4** y, a continuación, seleccione Controlador de impresora XPS (XPS Printer Driver) en la pantalla Instalación personalizada (Custom Install).

Para conocer todos los detalles sobre las prácticas funciones del Controlador de impresora XPS (XPS Printer Driver), consulte el manual en pantalla: **Guía avanzada**.

### Using the Machine from Additional Computers Uso del equipo desde ordenadores adicionales

Now that the wireless connection of the machine is complete, it can be used from additional computers on the same network.

Install software including the drivers on the computer from which you want to use the machine. Other settings are not required.

To add computers from which to use the machine, go to "7 Use from Additional Computers" on page 56.

Una vez finalizado el proceso de instalación de la conexión inalámbrica del equipo, se puede utilizar desde ordenadores adicionales de la misma red.

Instale el software, incluidos los controladores, en el ordenador desde el que desee utilizar el equipo. No es necesario establecer ninguna otra configuración.

Para añadir ordenadores desde los que utilizar el equipo, vaya a "7 Uso desde ordenadores adicionales" en la página 56.

If the machine is already connected to a wireless connection, it can be used from additional computers on the same network.

Si el equipo ya está conectado a una conexión inalámbrica, se puede utilizar desde ordenadores adicionales de la misma red.

To use from additional computers

- Insert the **Setup CD-ROM** into the computer from which you want to use the machine.
- Follow the on-screen instructions to install the software.

Other settings are not required.

Para utilizar desde ordenadores adicionales

- Inserte el CD-ROM de instalación (Setup CD-ROM) en el ordenador desde el que desee utilizar el equipo.
- Siga las instrucciones que aparezcan en pantalla para instalar el software.
   No se necesitan configuraciones adicionales.

Computer from which the machine can be used currently Ordenador desde el que se puede usar el equipo actualmente

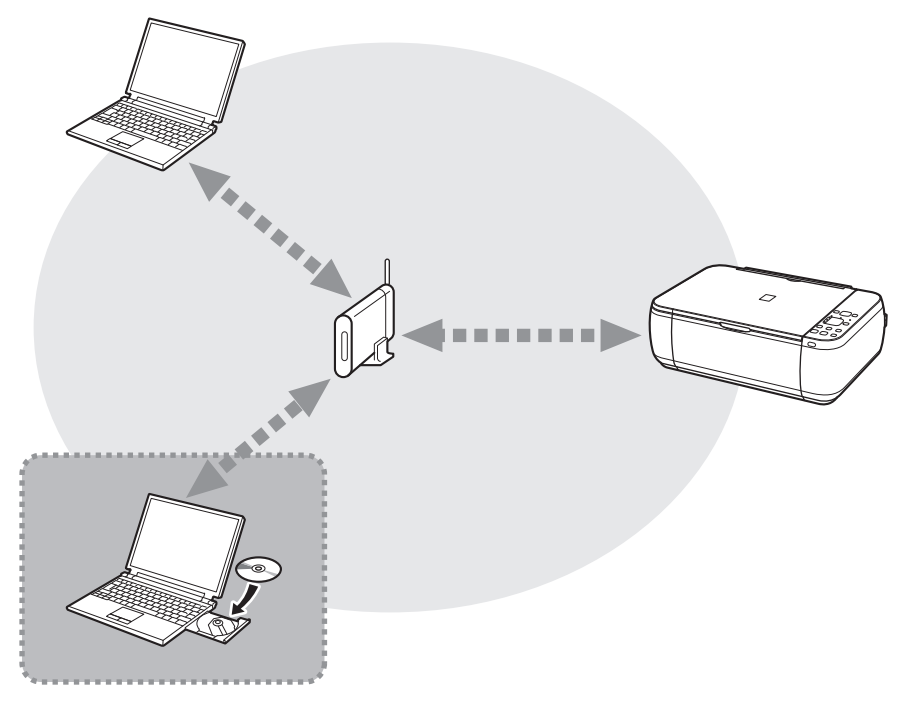

Additional computers on the same network It enables the computer to use the machine. Ordenadores adicionales de la misma red Permite que el ordenador utilice el equipo.

For details on the software installation procedure, refer to "Software Installation (2)" on page 44.

Para conocer todos los detalles sobre el procedimiento de instalación del software, vaya a "Instalación del software (2)" en la página 44.

Use the Operation Panel on the machine to print your own items easily.

Various application software are installed on the computer along with the drivers. You can print creative items by correcting/enhancing photos using the application software. For details on how to use the application software and the machine, refer to the on-screen manual.

Utilice el panel de control del equipo para imprimir fácilmente sus propios elementos.

Junto con los controladores, en el ordenador se instalan varias aplicaciones. Puede imprimir elementos creativos corrigiendo/ mejorando fotos con las aplicaciones. Para obtener más información sobre cómo utilizar el software de aplicación y el equipo, consulte el manual en pantalla.

## Solution Menu EX

Solution Menu EX is a gateway to functions and information that allow you to make full use of the machine! For example, • Open the on-screen manual.

Open the on-screen manual.

Open various application software.

Solution Menu EX es una puerta de acceso a funciones e información que permiten aprovechar al máximo todas las funciones del equipo. Por ejemplo,

• Apertura del manual en pantalla.

· Inicio de diverso software de aplicación.

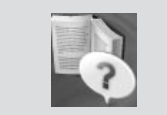

How to open the on-screen manual Click Help & Settings, then click this icon to open the on-screen manual.

Cómo abrir el manual en pantalla

Haga clic en **Ayuda y configuración** (Help & Settings) y, a continuación, haga clic en este icono para abrir el manual en pantalla.

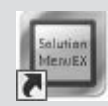

How to start Solution Menu EX Click this icon on the desktop (Windows) or on the Dock (Macintosh) to start Solution Menu EX.

### Cómo iniciar Solution Menu EX

Haga clic en este icono del escritorio (Windows) o del Dock (Macintosh) para iniciar Solution Menu EX.

### Windows Easy-WebPrint EX

Use Easy-WebPrint EX to print web pages in Internet Explorer easily. Some of its features include:

- Printing a web page by reducing its size to fit the paper width automatically without cropping edges.
- Printing only the pages you want by selecting them from preview.
- Printing selected portions of various pages after editing them.

Con Easy-WebPrint EX se pueden imprimir fácilmente páginas web en Internet Explorer. Entre otras funciones, incluye:

- Impresión de páginas web reduciendo el tamaño para que se ajuste automáticamente a la anchura del papel sin tener que recortar los bordes.
- Impresión únicamente de las páginas deseadas mediante su selección en la vista preliminar.
- Impresión de partes seleccionadas de varias páginas después de editarlas.

| For details on Solution Menu   |  |  |
|--------------------------------|--|--|
| EX and Easy-WebPrint EX,       |  |  |
| refer to the on-screen manual: |  |  |
| Basic Guide.                   |  |  |

Para conocer todos los detalles sobre Solution Menu EX y Easy-WebPrint EX, consulte el manual en pantalla: Guía básica.

|                                                                                                    | <ul> <li>Ø → Vindows Internet Explorer</li> <li>Ø → Ø</li> </ul> | <ul> <li>- ⊗ 4 ×</li> </ul>                   | × ۵.                                                        |                   |
|----------------------------------------------------------------------------------------------------|------------------------------------------------------------------|-----------------------------------------------|-------------------------------------------------------------|-------------------|
|                                                                                                    | × Canon Easy-WebPrint EX •                                       | 🖶 Print 🛛 🔻 🖹 Preview 🛛 🔀 Clip 🔀 Auto Clip    | 🗄 Clip List                                                 |                   |
|                                                                                                    | Favorites   ∰                                                    | s Slice Gallery ▼ 📓 ▼ 🖾 ▼ 🖾 ■ ▼ !             | <u>P</u> age ▼ <u>S</u> afety ▼ T <u>o</u> ols ▼ <b>@</b> ▼ |                   |
|                                                                                                    |                                                                  |                                               |                                                             |                   |
|                                                                                                    |                                                                  |                                               |                                                             |                   |
| When Easy-WebPrint E toolbar can be used any                                                                                                    | X is installed, the Easy<br>( time while Internet Ex             | -WebPrint EX toolbar ap<br>plorer is running. | opears in Intern                                            | et Explorer. This |
| Cuando se instala Easy-WebPrint EX, la barra de herramientas de Easy-WebPrint EX aparece en Interne Explorer. Esta barra de herramientas se puede utilizar en cualquier momento mientras se esté ejecutando Internet Explorer. |                                                                  |                                               |                                                             |                   |
|                                                                                                    |                                                                  |                                               |                                                             |                   |

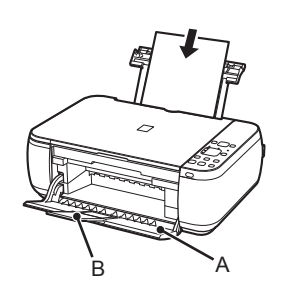

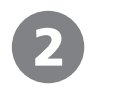

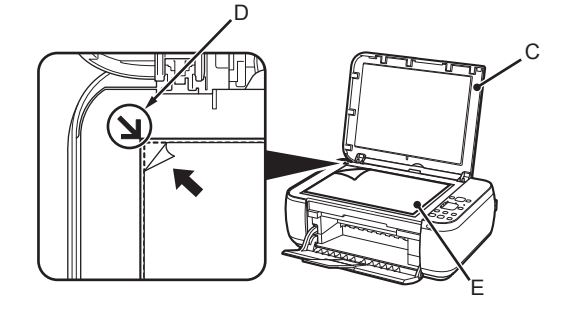

Load A4 or Letter-sized plain paper.

Make sure that the Paper Output Tray (A) and the Output Tray Extension (B) are open.

If printing starts while the Paper Output Tray is closed, it will automatically open. This section describes how to perform a standard copy.

- For details, refer to "3 Load Paper" on page 12.
  - The machine may make operating noise when feeding paper. This is normal operation.

Cargue papel normal de tamaño A4 o Carta.

Asegúrese de que la bandeja de salida del papel (A) y la extensión de la bandeja de salida (B) están abiertas.

Si la impresión comienza con la bandeja de salida del papel cerrada, se abre automáticamente.

En esta sección se describe cómo se realiza una copia estándar.

- Para obtener más información, consulte "3 Carga del papel" en la página 12.
  - Es posible que el equipo haga ruido al suministrar el papel. Esto es normal.

Open the Document Cover (C), then place the document face-down and align it with the Alignment Mark (D).

 Do not place objects weighing 4.4 lb / 2.0 kg or more on the Platen Glass (E), or do not apply pressure to the document by pressing on it with a force exceeding 4.4 lb / 2.0 kg. The scanner may malfunction or the glass may break.

Abra la cubierta de documentos (C) y coloque después el documento boca abajo y alinéelo con la marca de alineación (D).

 No coloque ningún objeto que pese 2,0 kg/4,4 lb o más en el cristal de la platina (E), ni presione el documento con una fuerza superior a 2,0 kg/4,4 lb.
 El escáner podría funcionar incorrectamente o romperse el cristal.

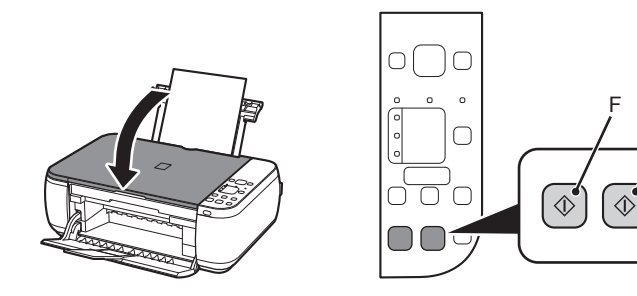

G

Close the Document Cover, then press the **Black** button (F) or the **Color** button (G). Copying will start. Do not open the Document Cover until copying is complete. Remove the document after printing.

For the procedure to copy on paper other than plain paper, refer to "Copying" in the on-screen manual: **Advanced Guide**.

Cierre la cubierta de documentos, pulse después el botón **Negro (Black)** (F) o **Color** (G). Comenzará la copia. No abra la cubierta de documentos hasta que finalice la copia. Retire el documento después de imprimir.

Para obtener información sobre el procedimiento de copia en papel distinto del papel normal, consulte "Copia" en el manual en pantalla: **Guía avanzada**.

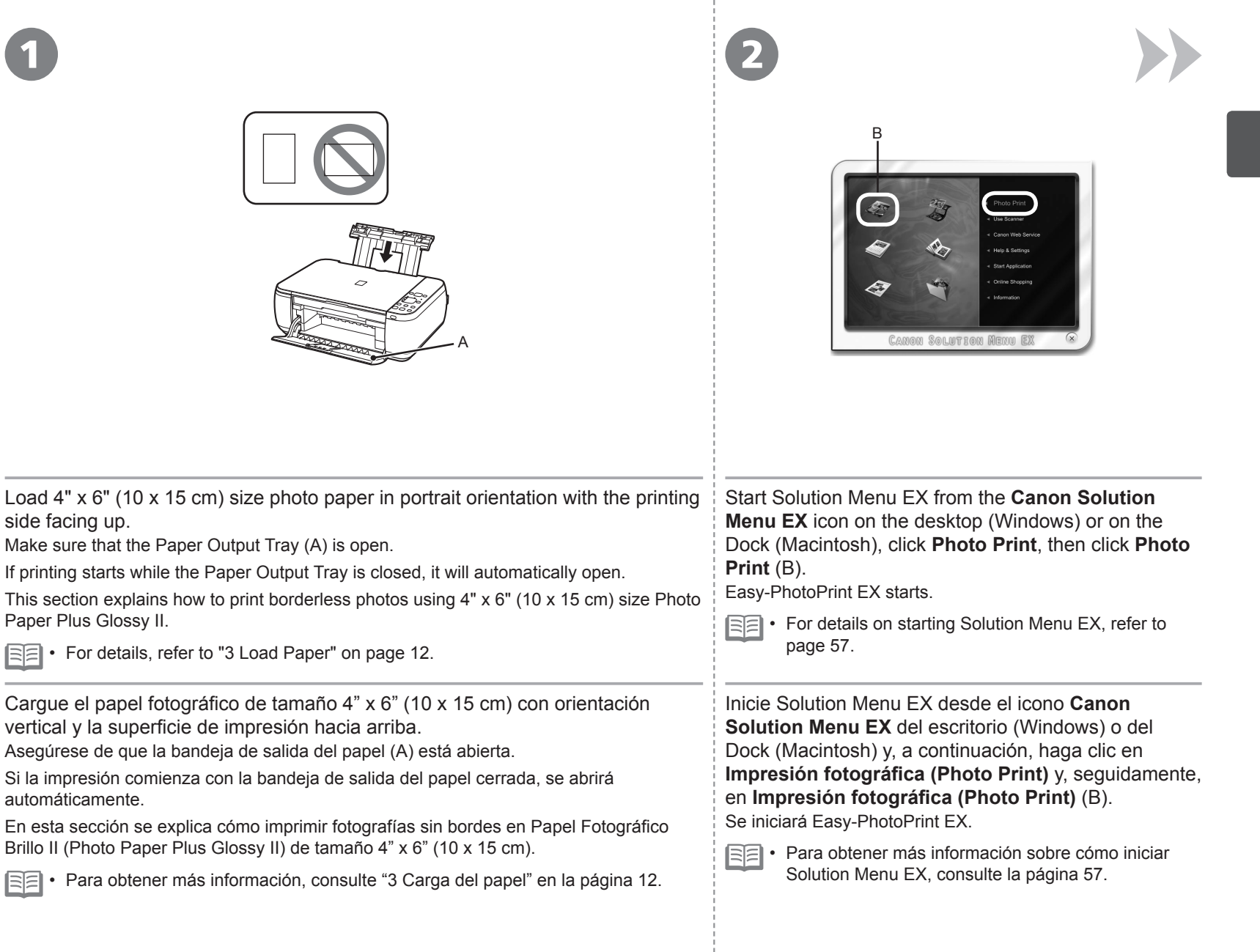

| Edit View Help |                                                                                                    |                    |
|----------------|----------------------------------------------------------------------------------------------------|--------------------|
| Photo Print    | Select images for photo printing.<br>To correct or enhance images, click the Correct/Brhance button.<br>Apply correctors and enhancements in the resulting screen. | Exif Print         |
|                |                                                                                                    | - Sort by Date 🔺 🔹 |
| Select Images  |                                                                                                    | 4.3<br>1           |
| Layout/Print   | maGooot_sipg                                                                                                    | M00023_s.jog       |
|                | A .                                                                                                    | £.                 |
|                |                                                                                                    | 1                  |
| Open           | Selectors 1 image(s)                                                                                                    |                    |
|                | *                                                                                                    |                    |
| Help           | W00101                                                                                                    |                    |

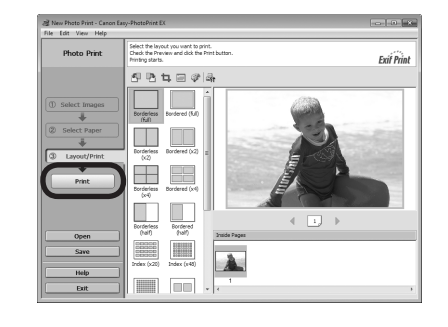

Click Print. Select the image you want to print, then click For more information, refer to the Layout/Print. If you are using Windows, printing will start. on-screen manual: Advanced Guide When a photo is selected, the number of copies is set If you are using Macintosh, click Print on the Print to "1". dialog box to start printing. Seleccione la imagen que desee imprimir y, Haga clic en Imprimir (Print). Para obtener más información, a continuación, haga clic en Diseño/Imprimir Si utiliza Windows, se iniciará la impresión. (Layout/Print). consulte el manual en pantalla: Si utiliza Macintosh, haga clic en Imprimir (Print) en Cuando se selecciona una fotografía, el número de el cuadro de diálogo Imprimir (Print) para iniciar la Guía avanzada. copias se establece en "1". impresión.

After a period of use, the inside of the machine may become stained with ink. To avoid staining your hands or clothes with ink, it is recommended that you clean the Ink Cartridge Locking Cover (A) and the inside of the tray (B) with a facial tissue or the like as required.

If the Scanning Unit (Cover) is left open for more than 10 minutes, the FINE Cartridge Holder moves to the right automatically.

Después de un período de uso, la parte interior del equipo se puede manchar de tinta.

Para evitar mancharse las manos o la ropa de tinta, se recomienda limpiar la tapa de bloqueo del cartucho de tinta (A) y el interior de la bandeja (B) con un pañuelo de papel o un material similar según convenga.

Si la unidad de escaneado (cubierta) se queda abierta durante más de 10 minutos, el soporte del cartucho FINE (FINE Cartridge Holder) se desplaza a la derecha automáticamente.

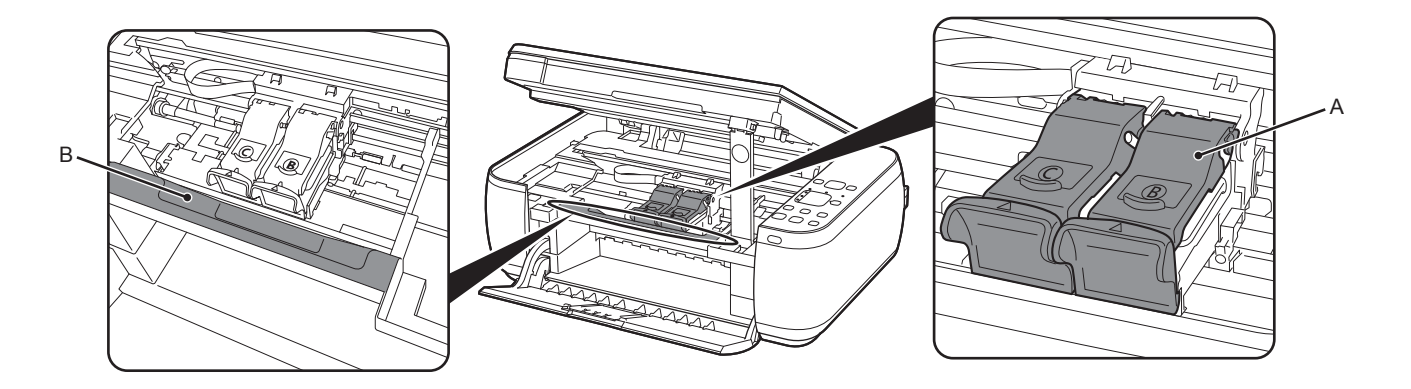

| General Specifications                                                                             | Copy Specifications                                                                                                    | Minimum Syste                                                                            | m Requirements                                                                                                    |
|----------------------------------------------------------------------------------------------------|----------------------------------------------------------------------------------------------------|------------------------------------------------------------------------------------------|----------------------------------------------------------------------------------------------------|
| Printing resolution (dpi)                                                                          | Multiple copy                                                                                                    | E Conform to the operating system's                                                      | requirements when higher than those                                                                                                    |
| 4800* (horizontal) X 1200 (vertical)                                                               | 1-9, 20 pages                                                                                                    | given here.                                                                              |                                                                                                    |
| * Ink droplets can be placed with a pitch of 1/4800 inch at minimum.                               | Reduction/Enlargement                                                                                                    | Windows                                                                                  | Magintash                                                                                                    |
| Interface                                                                                          | Fit-to-page                                                                                                    | VVIIIdows                                                                                | The actinuosities and a second second |
| USB Port:                                                                                          | Scan Specifications                                                                                                    | Operating System/Processor/RAM                                                           |                                                                                                    |
| Hi-Speed USB *1                                                                                    |                                                                                                    | Windows 7                                                                                | Mac OS X v.10.6                                                                                                    |
| LAN POIT.<br>Wireless I AN: IEEE802 11p/IEEE802 11p/IEEE802 11p/IEEE802 11b *2                     | Scanner driver                                                                                                    | 1 GHz or faster 32-bit (x86) or 64-bit                                                   |                                                                                                    |
| Wileless LAN. ILLEGOZ. THINLLEGOZ. TIG/ILLEGOZ. TIG                                                | TWAIN/WIA (for Windows 7/Windows Vista/Windows XP)                                                                        | 1 GB (32-bit)/2 GB (64-bit)                                                              | Mac OS X v.10.5                                                                                                    |
| *1 A computer that complies with Hi-Speed USB standard is required.                                | Maximum scanning size                                                                                                    | Windows Vista, Vista SP1, Vista SP2                                                      | Intel processor, PowerPC G5, PowerPC                                                                                                    |
| Since the Hi-Speed USB interface is fully upwardly compatible with                                 | A4/Letter, 8.5" X 11.7"/216 X 297 mm                                                                                      | 1 GHz processor                                                                          | G4 (867 MHz or faster)                                                                                                    |
| USB 1.1, it can be used at USB 1.1.                                                                | Scanning resolution                                                                                                    | 512 MB                                                                                   | 512 MB                                                                                                    |
| WCN (Windows Connect Now).                                                                         | Optical resolution (horizontal x vertical) max: 1200 dpi X 2400 dpi<br>Interpolated resolution max: 19200 dpi X 19200 dpi | 300 MHz processor                                                                        | Intel processor, PowerPC G5, PowerPC                                                                                                    |
| Print width                                                                                        | Gradation (Input/Output)                                                                                                  | 128 MB                                                                                   | G4, PowerPC G3                                                                                                    |
| 8 inches/203.2 mm                                                                                  | Gray: 16 bit/8 bit                                                                                                    | Browser                                                                                  | 230 WB                                                                                                    |
| (for Borderless Printing: 8.5 inches/216 mm)                                                       | Color: 48 bit/24 bit (RGB each 16 bit/8 bit)                                                                              | Internet Explorer 6 or later                                                             | Safari 3                                                                                                    |
|                                                                                                    | Network Specifications                                                                                                    | Hard Dick Space                                                                          | Salari S                                                                                                    |
| Imperature: 5 to 35°C (41 to 95°F)                                                                 |                                                                                                    |                                                                                          | 1.5 CP                                                                                                    |
| Storage environment                                                                                | Communication protocol                                                                                                    | Note: For bundled software                                                               | Note: For bundled software installation.                                                                                                    |
| Temperature: 0 to 40°C (32 to 104°E)                                                               |                                                                                                    | installation.                                                                            | The necessary amount of hard disk                                                                                                    |
| Humidity: 5 to 95% RH (no condensation)                                                            | WIREless LAN                                                                                                    | The necessary amount of hard disk                                                        | space may be changed without notice.                                                                                                    |
| Power supply                                                                                       | Supported Standards: IEEE802.11n/IEEE802.11g/IEEE802.11b                                                                  | space may be changed without notice.                                                     |                                                                                                    |
| AC 100-240 V. 50/60 Hz                                                                             | Channel: 1-11 or 1-13                                                                                                    | CD-ROM Drive                                                                             | Î                                                                                                    |
| Power consumption                                                                                  | * Frequency bandwidth and available channels differ depending on                                                          | Required                                                                                 | Required                                                                                                    |
| Printing (Copy): Approx. 11 W                                                                      | country or region.                                                                                                    | Display                                                                                  | 1                                                                                                    |
| Standby (minimum): Approx. 1.2 W*                                                                  | I ransfer speed (Standard value):                                                                                         | SVGA 800 x 600                                                                           | XGA 1024 x 768                                                                                                    |
| OFF: Approx. 0.3 W*                                                                                | IEEE802.11g; max. 54 Mbps                                                                                                 | Windows: Operation can only be gua                                                       | ranteed on a PC with Windows 7,                                                                                                    |
| * USB connection to PC                                                                             | IEEE802.11b: max. 11 Mbps                                                                                                 | Windows Visia or Windows AP pre-in     Windows: Uninstall software bundled               | with the Canon inkiet printer before                                                                                                    |
| External dimensions                                                                                | Communication distance: Indoors 50 m                                                                                      | upgrading from Windows Vista to Win                                                      | ndows 7, then, install the bundled                                                                                                    |
| Approx. 17.8 (W) X 13.2 (D) X 6.0 (H) inches                                                       | * Effective range varies depending on the installation environment and                                                    | software again.                                                                          |                                                                                                    |
| Approx. 450 (W) X 335 (D) X 153 (H) mm<br>* With the Paper Support and Paper Output Tray retracted | location.<br>Security: WEP (64/128 bits)                                                                                  | <ul> <li>Some functions may not be available</li> </ul>                                  | with Windows Media Center.                                                                                                    |
| Weight                                                                                             | WPA-PSK (TKIP/AES)                                                                                                    | <ul> <li>Macintosh: Hard Disk must be format<br/>Mac OS Extended</li> </ul>              | tted as Mac OS Extended (Journaled) or                                                                                                    |
| Approx 5.6 kg (Approx 12.2 lb)                                                                     | WPA2-PSK (TKIP/AES)                                                                                                    | Macintosh: After upgrading from Mac                                                      | OS X v.10.5 or lower to Mac OS X                                                                                                    |
| * With the FINE Cartridges installed.                                                              | Setup: WCN (WCN-NET)                                                                                                    | v.10.6, install software bundled with t                                                  | he Canon inkjet printer.                                                                                                    |
| Canon FINE Cartridge                                                                               | WPS (Push button configuration/PIN code method)                                                                           | Internet Explorer 7 or later is required                                                 | to install Easy-WebPrint EX.                                                                                                    |
| Total 1472 nozzles (BK 320 nozzles, C/M/Y each 384 nozzles)                                        | Calor Fouldros. Administration password                                                                                   | <ul> <li>For windows use only.</li> <li>You cannot use movie files with the F</li> </ul> | asy-Photo Print FX under the following                                                                                                    |
|                                                                                                    |                                                                                                    | operating system:                                                                        | asy-Frioto Frint EA under the following                                                                                                    |
|                                                                                                    |                                                                                                    | - Windows XP 64bit version<br>- Mac OS X on Power PC                                     |                                                                                                    |

Specifications are subject to change without notice.

About Consumables

Consumables (ink tanks / FINE Cartridges) are available for 5 years after production has stopped.

| Especificaciones generales                                                                                                    | Especificaciones de copia                                                                                                 | Requisitos mín                                                                                                    | imos del sistema                                                                           |
|----------------------------------------------------------------------------------------------------|----------------------------------------------------------------------------------------------------|----------------------------------------------------------------------------------------------------|--------------------------------------------------------------------------------------------|
| Resolución de impresión (ppp)                                                                                                    | Copia múltiple                                                                                                    | E Cumple los requisitos del sistema d                                                                                                    | perativo cuando son mayores que los                                                        |
| 4800* (horizontal) x 1200 (vertical)                                                                                                    | 1-9, 20 páginas                                                                                                    | mencionados aquí.                                                                                                    |                                                                                            |
| * Las gotas de tinta se pueden situar con una separación de 1/4800                                                                                                    | Reducción/ampliación                                                                                                    | Windows                                                                                                    | Macintoola                                                                                 |
| pulgadas como mínimo.                                                                                                    | Ajustar a página                                                                                                    | Vindows                                                                                                    | Tracintosi                                                                                 |
|                                                                                                    | Econocificaciones de cosenesdo                                                                                            | Sistema operativo/Procesador/RAM                                                                                                    | ~                                                                                          |
| Interfaz                                                                                                    |                                                                                                    | Windows 7                                                                                                    | Mac OS X v.10.6                                                                            |
| Puerto USB:                                                                                                    | Controlador del escáner                                                                                                   | Procesador a 1 GHz o superior de 32                                                                                                    | Procesador Intel                                                                           |
| Puerto LAN:                                                                                                    | TWAIN/WIA (para Windows 7/Windows Vista/Windows XP)                                                                       | 1 GB (32 bits)/2 GB (64 bits)                                                                                                    | Mac OS X v 10 5                                                                            |
| LAN inalámbrica: IEEE802.11n/IEEE802.11g/IEEE802.11b *2                                                                                                    | Tamaño máximo de escaneado                                                                                                | Windows Vista, Vista SP1, Vista SP2                                                                                                    | Procesador Intel, PowerPC G5.                                                              |
| <b>J</b>                                                                                                    | A4/Carta, 8,5 x 11,7"/216 x 297 mm                                                                                        | Procesador a 1 GHz                                                                                                    | PowerPC G4 (867 MHz o más rápido)                                                          |
| *1 Es necesario un ordenador compatible con el estándar Hi-Speed USB.                                                                                                    | Resolución de escaneado                                                                                                   | 512 MB                                                                                                    | 512 MB                                                                                     |
| Puesto que la interfaz Hi-Speed USB es totalmente compatible con<br>USB 1.1, también se puede utilizar con USB 1.1.<br>*2 Configuración posible a través de Configuración fácil (Easy setup), | Resolución óptica (horizontal x vertical) máx: 1200 ppp x 2400 ppp<br>Resolución interpolada máx: 19 200 ppp x 19 200 ppp | Windows XP SP2, SP3         Mac OS           Procesador a 300 MHz         Procesa           128 MB         PowerP                                                 | Mac OS X v.10.4.11<br>Procesador Intel, PowerPC G5,<br>PowerPC G4, PowerPC G3              |
| WPS (WI-FI Protected Setup) o WCN (Windows Connect Now).                                                                                                    | Gradación (Entrada/Salida)                                                                                                |                                                                                                    | 256 MB                                                                                     |
| Ancho de impresión                                                                                                    | Gris: 16 bits/8 bits                                                                                                    | Zona de búsqueda                                                                                                    | I                                                                                          |
| 8 pula./203.2 mm                                                                                                    | Color: 48 bits/24 bits (RGB cada uno 16 bits/8 bits)                                                                      | Internet Explorer 6 o posterior                                                                                                    | Safari 3                                                                                   |
| (para la impresión sin bordes: 8,5 pulg./216 mm)                                                                                                    | Especificaciones de red                                                                                                   | Espacio en el disco duro                                                                                                    | 1                                                                                          |
| Entorno de funcionamiento                                                                                                    | Protocolo de comunicación                                                                                                 | 1.5 GB                                                                                                    | 1.5 GB                                                                                     |
| Temperatura: de 5 a 35 °C (41 a 95 °F)                                                                                                    |                                                                                                    | Nota: para instalar el software incluido.                                                                                                    | Nota: para instalar el software incluido.                                                  |
| Humedad: del 10 al 90% (humedad relativa sin condensación)                                                                                                    | I AN inglémbrica                                                                                                    | El espacio disponible en el disco duro                                                                                                    | El espacio disponible en el disco duro                                                     |
| Entorno de almacenamiento                                                                                                    | Estándares compatibles: IEEE802 11n/IEEE802 11a/IEEE802 11b                                                               | puede cambiar sin aviso.                                                                                                    | puede cambiar sin aviso.                                                                   |
| Temperatura: de 0 a 40 °C (32 a 104 °F)                                                                                                    | Ancho de banda de frecuencia: 2 4 GHz                                                                                     |                                                                                                    |                                                                                            |
| Humedad: del 5 al 95% (humedad relativa sin condensación)                                                                                                    | Canal: 1-11 o 1-13                                                                                                    | l Inidad de                                                                                                    | 1                                                                                          |
| Suministro eléctrico                                                                                                    | * El ancho de banda de frecuencia y los canales disponibles pueden                                                        | CD-ROM                                                                                                    |                                                                                            |
| 100 a 240 V de CA, 50/60 Hz                                                                                                    | variar en función del país o la región.                                                                                   | Necesaria                                                                                                    | Necesaria                                                                                  |
| Consumo                                                                                                    | IEEE802 11n: máx 150 Mbns                                                                                                 | Pantalla                                                                                                    | 1                                                                                          |
| Impresión (copia): 11 W aprox.                                                                                                    | IEEE802.11g; máx. 54 Mbps                                                                                                 | SVGA 800 x 600                                                                                                    | XGA 1024 x 768                                                                             |
| En espera (minimo): 1,2 W aprox.^                                                                                                    | IEEE802.11b: máx. 11 Mbps                                                                                                 | <ul> <li>Windows: sólo se garantiza el funcio</li> </ul>                                                                                                    | namiento en un PC con Windows 7.                                                           |
| * Conexión USB al ordenador                                                                                                    | Distancia de comunicación: 50 m en interiores                                                                             | Windows Vista o Windows XP preins                                                                                                    | talado.                                                                                    |
| Dimensiones externas                                                                                                    | * El alcance efectivo varía en función del entorno y la ubicación de la                                                   | <ul> <li>Windows: desinstale primero el softwa</li> </ul>                                                                                                    | are incluido con la impresora de inyección                                                 |
| 17.8 (An) x 13.2 (Pr) x 6.0 (Al) pulg aprox                                                                                                    | Seguridad: WEP (64/128 bits)                                                                                              | de tinta Canon antes de actualizar de W                                                                                                    | indows Vista a Windows 7 y, a continuación,                                                |
| 450 (An) x 335 (Pr) x 153 (Al) mm aprox.                                                                                                    | WPA-PSK (TKIP/AES)                                                                                                    | <ul> <li>Vueiva a instalar el sottware.</li> <li>Es posible que algunas funciones no es</li> </ul>                                                                | tán disponibles con Windows Media Center                                                   |
| * Con el soporte del papel y la bandeja de salida del papel retraídos.                                                                                                    | WPA2-PSK (TKIP/AES)                                                                                                    | <ul> <li>Macintosh: el disco duro debe estar f</li> </ul>                                                                                                    | formateado como Mac OS Plus (con                                                           |
| Peso                                                                                                    | Configuración: WCN (WCN-NET)                                                                                              | registro) o Mac OS Plus.                                                                                                    |                                                                                            |
| 5,6 kg (12,2 lb) aprox.<br>* Con los cartuchos FINE (FINE Cartridoes) instalados.                                                                                                    | WPS (Configuración de pulsador/método de código PIN)<br>Otras funciones: contraseña de administrador                      | <ul> <li>Macintosh: después de actualizar de l<br/>v.10.6, instale el software incluido con</li> </ul>                                                            | <i>l</i> ac OS X v.10.5 o inferior a Mac OS X<br>la impresora de inyección de tinta Canon. |
| Cartucho FINE (FINE Cartridge) de Canon                                                                                                    |                                                                                                    | Se necesita Internet Explorer 7 o pos                                                                                                    | terior para instalar Easy-WebPrint EX.                                                     |
| Total: 1472 invectores (BK 320 invectores, C/M/Y 384 invectores cada uno)                                                                                                    |                                                                                                    | Para uso sólo en Windows.                                                                                                    | lee een Feer Dhete Drint EV een lee                                                        |
|                                                                                                    |                                                                                                    | <ul> <li>No se pueden utilizar archivos de vio<br/>sistemas operativos siguientes:</li> <li>Windows XP versión de 64 bits</li> <li>Mac OS X en PowerPC</li> </ul> | EU CON EASY-PHOLO PHINEEX CON IOS                                                          |

Especificaciones sujetas a cambios sin previo aviso.

Acerca de los consumibles

Los consumibles (depósitos de tinta/cartuchos FINE (FINE Cartridges)) estarán disponibles durante 5 años después de haber dejado de fabricar el producto.

Especificaciones

# Getting Help from Canon

### Email Tech Support — www.canontechsupport.com

Please note, from there you will need to select your product, then click on the "Support by Email" link under Tech Support.

## Toll-Free Tech Support — 1-800-OK-CANON

This option provides live telephone technical support, free of service charges, Monday-Friday (excluding holidays), during the warranty period. Telephone Device for the Deaf (TDD) support is available at 1-866-251-3752.

# **Ordering Information**

The following ink cartridges are compatible with this machine.

| 211 XL<br>Color<br>CL-211XL    | 210xL<br>Black<br>PG-210XL | 211<br>Color<br>CL-211 | 210<br>Black<br>PG-210           |
|--------------------------------|----------------------------|------------------------|----------------------------------|
|                                |                            |                        | Order #                          |
| PG-210XL<br>CL-211XL<br>PG-210 |                            |                        | 2973B001<br>2975B001<br>2974B001 |

Call 1-800-OK-CANON to locate a dealer near you, or visit the Canon online store at www.shop.usa.canon.com

#

CANON U.S.A. INC. One Canon Plaza, Lake Success, NY 11042 U.S.A. www.usa.canon.com

# Ayuda de Canon

Soporte técnico por correo electrónico — www.canontechsupport.com Tenga en cuenta que, desde esa página, tendrá que seleccionar el producto y a continuación hacer clic en el vínculo "Support by Email" situado bajo "Tech Support".

Soporte técnico telefónico gratuito — 1-800-OK-CANON

Esta opción proporciona soporte técnico telefónico, libre de cargos, de lunes a viernes (excepto festivos), durante el periodo de garantía. El soporte mediante dispositivo telefónico para personas con discapacidad auditiva (TDD) está disponible en 1-866-251-3752.

# Información de pedidos

Este equipo es compatible con los cartuchos de tinta siguientes.

| <b>211</b> <sub>XL</sub> | <b>210</b> <sub>XL</sub> | 211    | 210    |
|--------------------------|--------------------------|--------|--------|
| Color                    | Black                    | Color  | Black  |
| CL-211XL                 | PG-210XL                 | CL-211 | PG-210 |

| PG-210XL |  |
|----------|--|
| CL-211XL |  |
| PG-210   |  |
| CL-211   |  |

N.º de referencia 2973B001 2975B001 2974B001

Llame a 1-800-OK-CANON para localizar un distribuidor cercano o visite la tienda en línea Canon en www.shop.usa.canon.com

2976B001